Contraction Logitech

## FabricSkin Keyboard Folio

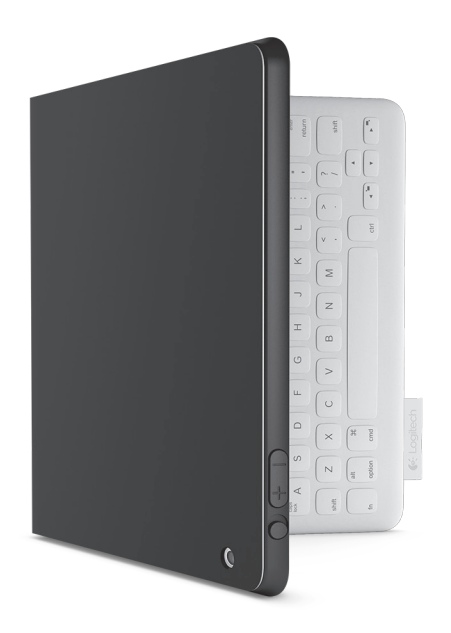

## Setup Guide

## Contents

| www.logitech.com/support 🦿 |             |
|----------------------------|-------------|
| Latviski                   | العربية     |
| Eesti                      | Türkçe      |
| Po polsku                  | Українська  |
| Česká verze45              | Български   |
| Magyar                     | Română 108  |
| По-русски                  | Slovenčina  |
| Ελληνικά24                 | Slovenščina |
| Nederlands                 | Srpski      |
| Français                   | Hrvatski    |
| English                    | Lietuvių    |

## Know your product

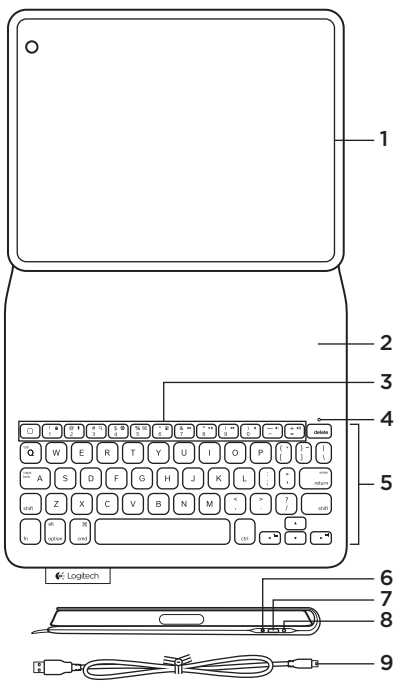

- 1. iPad® holder
- 2. Protective cover
- 3. Function keys
- 4. Bluetooth® and battery status light
- 5. Keyboard
- 6. Bluetooth connect button
- 7. Micro-USB charging port
- 8. Reset button
- 9. Micro-USB cable

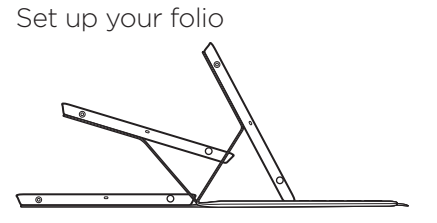

#### Open the folio and insert your iPad in the frame Move the frame into the typing position

The FabricSkin Keyboard Folio automatically powers on and the status light blinks green for two seconds. The status light turns blue to indicate the folio is ready for pairing.

Note: The status light briefly flashes red if your batteries are low. See "Charge the batteries."

## Establishing connection with your iPad

On your iPad, turn on *Bluetooth* in Settings > *Bluetooth*.

Select "FabricSkin Keyboard Folio" from the Devices menu. If a PIN in is required, enter it on the FabricSkin Keyboard Folio.

The status light on the folio turns solid blue to indicate a successful *Bluetooth* connection.

#### Connecting to another iPad

You can easily use the FabricSkin Keyboard Folio with another iPad. Insert the iPad into the folio frame, place the frame into the typing position. Press the *Bluetooth* connect button. The FabricSkin Keyboard Folio is in discovery mode. Follow the instructions in "Establishing connection with your iPad".

#### Using the folio with your iPad Controlling the sleep mode of your iPad

Opening the FabricSkin Keyboard Folio wakes your iPad. Closing the folio puts your iPad into sleep mode.

#### Two viewing angles

The folio frame provides two viewing positions—one for typing and another for browsing. Moving your folio frame into the typing position automatically powers on the keyboard. Placing the frame in browsing position automatically powers off the keyboard.

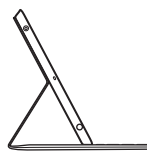

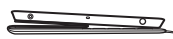

Typing position

Browsing position

#### Logitech FabricSkin Keyboard Folio

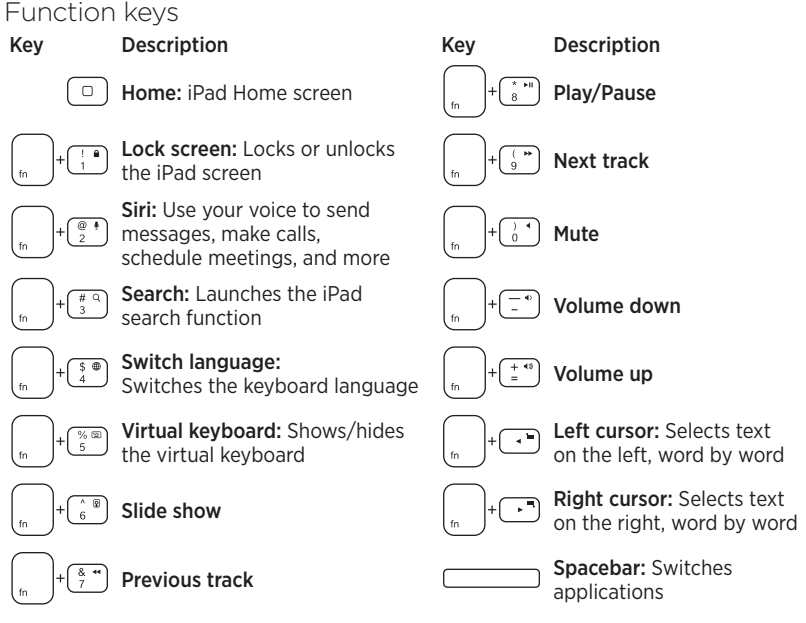

Notes:

- To select a function key, press and hold the Fn key, and then press the key indicated above.
- Siri is not supported on iPad 2 or earlier versions.

## Charge the batteries

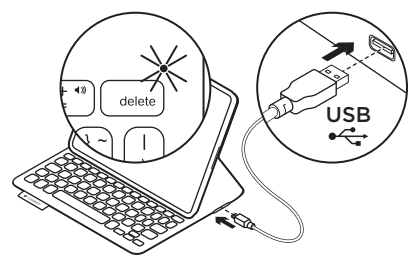

Charge your folio batteries if the status light blinks red.

Plug the Micro-USB cable into the charging port.

Plug the other end of the cable into a USB port on your laptop.

The status light blinks green as the folio charges, then turns solid green at full charge.

When fully charged, the battery powers your folio for about 3 months (assuming an average of two hours of use per day).

The folio enters sleep mode if powered on but not in use. Press any key to wake.

| Light          | Description                                                                                                    |
|----------------|----------------------------------------------------------------------------------------------------|
| Blinking green | Battery is charging                                                                                                    |
| Green          | The battery is charged                                                                                                    |
| Red            | <i>Bluetooth</i> connection established; battery power is low (less than 20% charge). Recharge the FabricSkin Keyboard Folio. |
| Blinking blue  | The FabricSkin Keyboard Folio is attempting to make a <i>Bluetooth</i> connection to the iPad; the battery is charged.        |
| Solid blue     | Bluetooth pairing is successful                                                                                               |

#### Status-light indicators

# Battery disposal at product end of life

- 1. Pry off keyboard layer with screwdriver.
- 2. Detach battery from circuit board and remove battery.
- **3.** Dispose of your product and its battery according to local laws.

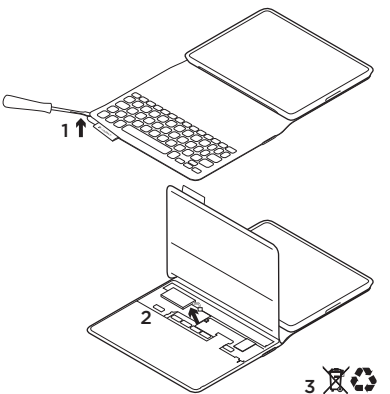

How to clean your Folio: Wipe your FabricSkin Keyboard Folio with a wet cloth. Do NOT use solvent.

For more information, please visit Product Central, your online destination for worldclass support. www.logitech.com/support/ fabricskinkeyboardfolio

## What do you think?

Please take a minute to tell us. Thank you for purchasing our product.

## www.logitech.com/ithink

#### Product Central Visit Product Central, your online destination for world-class support. www.logitech.com/support/ fabricskinkeyboardfolio

#### Troubleshooting FabricSkin Keyboard Folio not working?

- Move the iPad holder into typing position. The FabricSkin Keyboard Folio does not work if the iPad holder is incorrectly placed.
- Press any key to wake the FabricSkin Keyboard Folio from sleep mode.
- Recharge the folio batteries. For more information, see "Charge the batteries."

Find tutorials, troubleshooting tips, and guidelines for using your new folio. Product Central is also home to lively forums that connect you to a global community of knowledgeable users.

- Re-establish the *Bluetooth* connection between the FabricSkin Keyboard Folio and iPad:
  - Press Bluetooth connect button
  - Verify that iPad's *Bluetooth* feature is turned on.
  - Choose "FabricSkin Keyboard Folio" from the Devices menu on your iPad. The status light briefly turns blue after the *Bluetooth* connection is made.
- Reset your FabricSkin Keyboard Folio by pressing the reset button.

## Présentation du produit

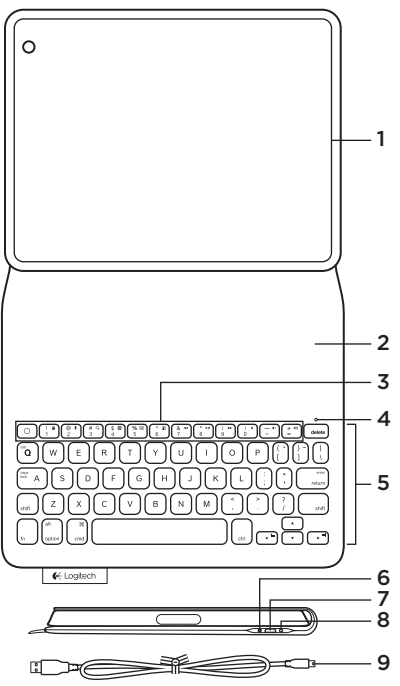

- 1. Support pour iPad®
- 2. Étui de protection
- 3. Touches de fonction
- 4. Témoin Bluetooth® et de charge de la batterie
- 5. Clavier
- 6. Bouton de connexion Bluetooth
- 7. Port de charge micro-USB
- 8. Bouton de réinitialisation
- 9. Câble micro-USB

#### Utilisation de l'étui

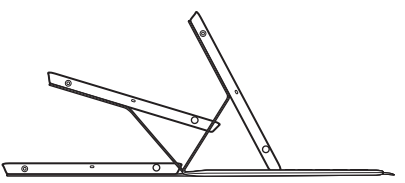

#### Ouvrez l'étui et insérez-y votre iPad Placez l'étui en position de frappe

L'étui FabricSkin Keyboard Folio se met automatiquement sous tension et le témoin d'état clignote en vert pendant deux secondes. Le témoin d'état devient bleu, indiquant que l'étui est prêt pour le couplage.

Remarque: le témoin d'état clignote brièvement en rouge si la charge de votre batterie est faible. Consultez la section Chargement de la batterie.

#### Connexion à votre iPad

Sur votre iPad, activez le Bluetooth dans Réglages > Bluetooth.

Sélectionnez FabricSkin Keyboard Folio dans le menu Appareils. Si un code PIN est requis, saisissez-le dans l'étui FabricSkin Keyboard Folio.

Le témoin d'état de l'étui reste allumé en bleu pour indiquer que la connexion Bluetooth a été établie.

#### Connexion à un autre iPad

Vous pouvez facilement utiliser l'étui FabricSkin Keyboard Folio avec un autre iPad. Insérez l'iPad dans l'étui, puis placez ce dernier en position de frappe. Appuyez sur le bouton de connexion Bluetooth. L'étui FabricSkin Keyboard Folio est en mode de détection. Suivez les instructions de la section Connexion à votre iPad.

#### Utilisation de l'étui avec votre iPad Contrôle du mode veille de votre iPad

L'ouverture de l'étui FabricSkin Keyboard Folio sort votre iPad du mode veille. La fermeture de l'étui remet votre iPad en mode veille.

#### Deux angles de vision

L'étui offre deux positions de visualisation: une position de frappe et une position de lecture. Placer votre étui en position de frappe permet de mettre le clavier automatiquement sous tension. Placer l'étui en position de lecture met le clavier automatiquement hors tension.

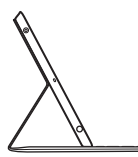

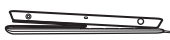

Position de frappe

Position de lecture

Description

Lecture/Pause

Piste suivante

Sourdine

## Touches de fonction

Description

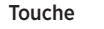

Accueil: écran d'accueil de l'iPad

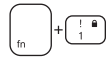

Verrouillage d'écran: verrouille ou déverrouille l'écran de l'iPad

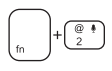

Siri: envoyer des messages, effectuer des appels, programmer des réunions et bien plus encore par commande vocale

Rechercher: lance la fonction de recherche de l'iPad

Changement de langue: change la langue du clavier

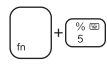

Clavier virtuel: affiche/masque le clavier virtuel

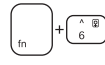

Diaporama

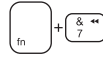

#### Piste précédente

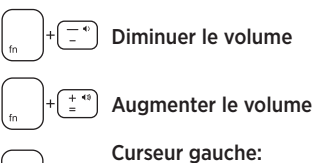

Touche

## Curseur gauche:

sélectionne le texte vers la gauche, mot par mot

#### Curseur droite:

sélectionne le texte vers la droite, mot par mot

#### Barre d'espace: change d'application

Remarques:

- Pour sélectionner une touche de fonction, appuvez sur la touche En et maintenez-la enfoncée. puis appuyez sur la touche indiquée ci-dessus.
- Siri n'est pas pris en charge sur l'iPad 2 ou les versions antérieures.

## Chargement de la batterie

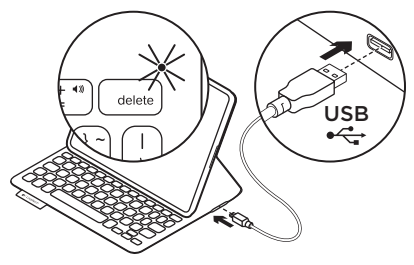

Si le témoin d'état clignote en rouge, chargez la batterie de votre étui. Branchez le câble micro-USB sur le port de chargement.

Branchez ensuite l'autre extrémité du câble dans le port USB de votre ordinateur portable.

Le témoin d'état clignote en vert pendant le chargement de la batterie de l'étui, puis s'allume en vert en continu lorsque la charge est terminée.

Lorsqu'elle est complètement chargée, la batterie alimente votre étui pendant environ 3 mois (pour une utilisation moyenne de deux heures par jour).

L'étui passe en mode veille après une certaine durée d'inactivité. Appuyez sur n'importe quelle touche pour le réactiver.

#### Témoins d'état lumineux

| Témoin          | Description                                                                                                    |
|-----------------|----------------------------------------------------------------------------------------------------|
| Vert clignotant | La batterie est en cours de charge                                                                                                    |
| Vert            | La batterie est chargée                                                                                                    |
| Rouge           | La connexion Bluetooth est établie ou le niveau de charge de la batterie est faible (inférieur à 20 %). Rechargez l'étui FabricSkin Keyboard Folio. |
| Bleu clignotant | L'étui FabricSkin Keyboard Folio tente d'établir une connexion Bluetooth avec l'iPad ou la batterie est chargée.                                    |
| Bleu en continu | Le couplage Bluetooth est effectif.                                                                                                    |

Recyclage de la batterie à la fin du cycle de vie du produit

- 1. Ouvrez le clavier avec un tournevis.
- 2. Détachez la batterie et retirez-la.
- **3.** Mettez au rebut le produit et sa batterie conformément à la législation locale.

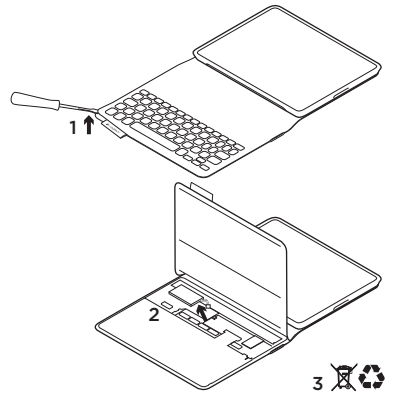

Nettoyage de l'étui Nettoyez votre étui FabricSkin Keyboard Folio avec un chiffon humide. N'utilisez PAS de dissolvant.

Pour plus d'informations, visitez les pages Produits pour trouver toute l'assistance dont vous avez besoin. www.logitech.com/ support/fabricskinkeyboardfolio

### Qu'en pensez-vous?

Veuillez prendre quelques minutes pour nous faire part de vos commentaires. Nous vous remercions d'avoir acheté notre produit.

## www.logitech.com/ithink

#### Logitech FabricSkin Keyboard Folio

#### Pages Produits Visitez les pages Produits pour trouver toute l'assistance dont vous avez besoin. www.logitech.com/support/ fabricskinkeyboardfolio

## Dépannage

## Votre étui FabricSkin Keyboard Folio ne fonctionne pas?

- Placez le support pour iPad en position de frappe. L'étui FabricSkin Keyboard Folio ne fonctionne pas si le support pour iPad n'est pas correctement positionné.
- Appuyez sur une touche de l'étui FabricSkin Keyboard Folio pour quitter le mode veille.
- Rechargez la batterie de l'étui.
  Pour plus d'informations, reportez-vous à la section Chargement de la batterie.

Vous y trouverez des didacticiels, conseils de dépannage et instructions concernant l'utilisation de votre nouvel étui. Les pages Produits vous donnent également accès à des forums utiles qui vous permettent d'entrer en contact avec une communauté mondiale d'utilisateurs expérimentés.

- Rétablissez la connexion Bluetooth entre l'étui FabricSkin Keyboard Folio et l'iPad:
  - Appuyez sur le bouton de connexion Bluetooth.
  - Vérifiez que la fonction Bluetooth est activée sur l'iPad.
  - Choisissez FabricSkin Keyboard Folio dans le menu Appareils de votre iPad. Une fois la connexion Bluetooth établie, le témoin d'état s'allume brièvement en bleu.
- Réinitialisez votre étui FabricSkin Keyboard Folio en appuyant sur le bouton de réinitialisation.

## Ken uw product

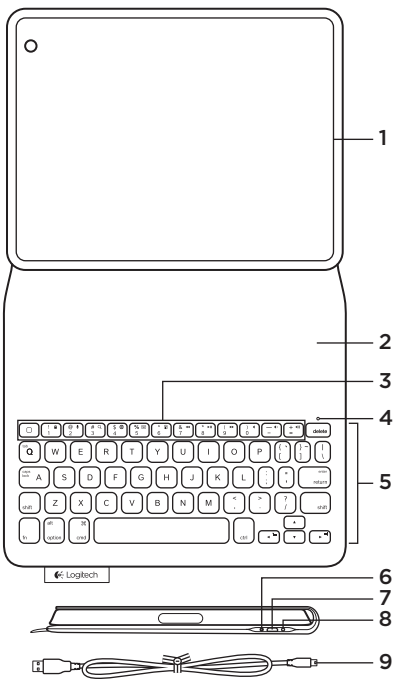

- 1. iPad®-houder
- 2. Beschermende klep
- 3. Functietoetsen
- 4. Bluetooth®- en batterijstatuslampje
- 5. Toetsenbord
- 6. Bluetooth-verbindingsknopje
- 7. Micro-USB-oplaadpoort
- 8. Resetknop
- 9. Micro-USB-kabel

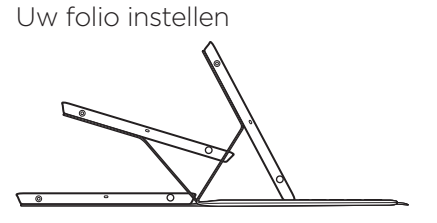

## Open het folio en plaats uw iPad in het frame.

#### Zet het frame in de typestand.

Het FabricSkin Keyboard Folio gaat automatisch aan en het statuslampje knippert twee seconden groen. Het statuslampje wordt blauw om aan te geven dat de folio gekoppeld kan worden. N.B. Het statuslampje knippert kort rood als uw batterijen bijna leeg zijn. Zie 'De batterijen opladen'.

#### Verbinding maken met uw iPad

Schakel Bluetooth in op uw iPad via Instellingen > Bluetooth.

Selecteer 'FabricSkin Keyboard Folio' in het menu Apparaten. Als er om een pincode wordt gevraagd, voert u deze in op het FabricSkin Keyboard Folio.

Het statuslampje op het folio gaat blauw branden om aan te geven dat de Bluetoothverbinding is gemaakt.

#### Verbinding maken met een andere iPad

U kunt het FabricSkin Keyboard Folio gemakkelijk met een andere iPad gebruiken. Plaats de iPad in het folioframe en zet het frame in de typestand. Druk op de Bluetooth-verbindingsknop. Het FabricSkin Keyboard Folio bevindt zich in detectiemodus. Volg de instructies in 'Verbinding maken met uw iPad'.

#### De folio met uw iPad gebruiken De slaapstand van uw iPad regelen

Wanneer u het FabricSkin Keyboard Folio opent, wordt uw iPad actief. Wanneer u het folio sluit, wordt de iPad in slaapstand gezet.

#### Twee gezichtshoeken

Het folioframe heeft twee weergavestanden: één voor typen en één voor browsen. Wanneer u uw folioframe in de typestand zet, wordt het toetsenbord automatisch ingeschakeld. Zet u het frame in browsestand, dan wordt het toetsenbord automatisch uitgeschakeld.

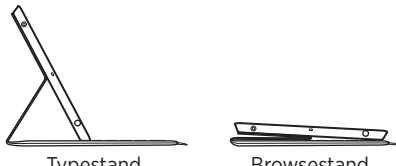

Typestand

Browsestand

#### Logitech FabricSkin Keyboard Folio

## Functietoetsen

Toets

## Beschrijving

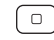

Home: Hoofdscherm van iPad

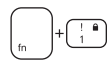

#### Scherm vergrendelen:

Vergrendelt of ontgrendelt het iPad-scherm

Siri: Geef stemopdrachten

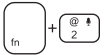

om berichten te verzenden, gesprekken te starten, vergaderingen te plannen en meer

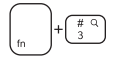

\$ ⊕ ⊿ **Zoeken:** Start de zoekfunctie van de iPad

**Taal wijzigen:** Schakelt tussen talen voor het toetsenbord

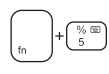

#### Virtueel toetsenbord: Geeft het virtuele toetsenbord weer of verbergt het

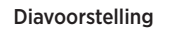

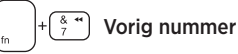

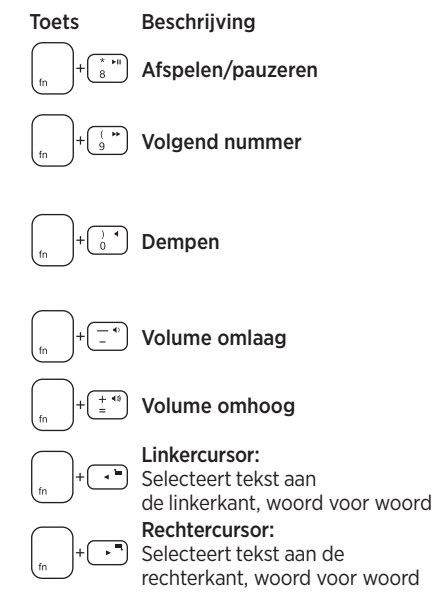

**Spatiebalk:** Schakelt tussen toepassingen

Opmerkingen:

- Houd de Fn-toets ingedrukt en druk dan op de hierboven aangegeven toets om een functietoets te selecteren.
- Siri wordt niet ondersteund op iPad 2 of eerdere versies.
- 20 Nederlands

## De batterijen opladen

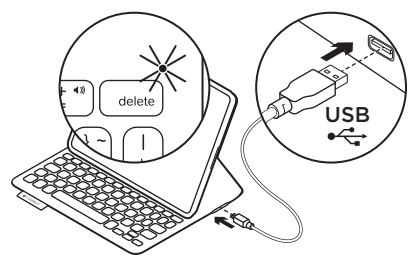

Knippert het statuslampje rood, laad dan de batterijen van uw folio op.

Sluit de Micro-USB-kabel op de oplaadpoort aan.

Sluit het andere uiteinde van de kabel aan op een USB-poort van uw laptop.

Het statuslampje knippert groen terwijl het folio wordt opgeladen. Is het folio volledig opgeladen, dan brandt het groen.

Wanneer de batterijen volledig zijn opgeladen, kunt u het folio ongeveer 3 maanden gebruiken (uitgaande van een gebruik van 2 uur per dag).

Staat het folio aan maar wordt het niet gebruikt, dan wordt de slaapstand ingeschakeld. Druk op een willekeurige toets om het uit de slaapstand te halen.

| - · · · · · · · · · · · · · · · · · · · |                                                                                                    |  |
|-----------------------------------------|----------------------------------------------------------------------------------------------------|--|
| Lampje                                  | Beschrijving                                                                                                    |  |
| Knippert groen                          | Batterij wordt opgeladen                                                                                                    |  |
| Groen                                   | De batterij is opgeladen                                                                                                    |  |
| Rood                                    | Bluetooth-verbinding tot stand gebracht; batterijvermogen is laag<br>(minder dan 20%). Laad het FabricSkin Keyboard Folio op.      |  |
| Knippert blauw                          | Het FabricSkin Keyboard Folio probeert een Bluetooth-verbinding<br>tot stand te brengen met de iPad; de batterijen zijn opgeladen. |  |
| Brandt blauw                            | Bluetooth-koppeling is gelukt                                                                                                    |  |

## Statuslampjes

## Weggooien van batterijen aan het eind van de productlevensduur

- 1. Verwijder de toetsenbordlaag met behulp van een schroevendraaier.
- 2. Maak de batterij los van de printplaat en verwijder de batterij.
- Gooi uw product en de bijbehorende batterij volgens plaatselijke wetten weg.

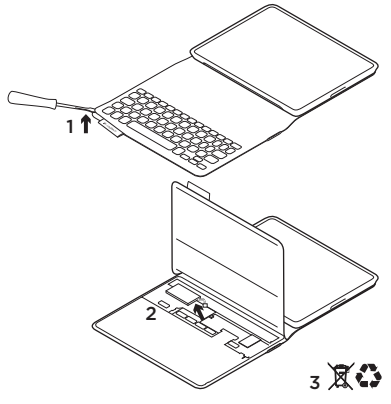

#### Uw folio schoonmaken Veeg uw FabricSkin Keyboard Folio af met een vochtige doek. Gebruik GEEN oplosmiddelen.

Ga voor meer informatie naar Product centraal, uw onlinebestemming voor ondersteuning van wereldklasse. www.logitech.com/support/ fabricskinkeyboardfolio

## Wat denkt u?

Neem even de tijd om ons uw mening te geven. Hartelijk dank voor de aanschaf van ons product.

## www.logitech.com/ithink

## Product centraal

Ga naar Product centraal, uw onlinebestemming voor ondersteuning van wereldklasse. www.logitech.com/support/ fabricskinkeyboardfolio

## Probleemoplossing

#### Werkt uw FabricSkin Keyboard Folio niet?

- Zet de iPad-houder in typestand. Het FabricSkin Keyboard Folio werkt niet als de iPad-houder niet juist is geplaatst.
- Druk op een willekeurige toets om het FabricSkin Keyboard Folio uit de slaapstand te halen.
- Laad de foliobatterijen op. Zie 'De batterijen opladen' voor meer informatie.

Hier vindt u studielessen, tips voor probleemoplossing en richtlijnen voor het gebruik van uw nieuwe folio. Product centraal biedt ook levendige forums die u in contact brengen met een wereldwijde community van ervaren gebruikers.

- Breng de Bluetooth-verbinding tussen het FabricSkin Keyboard Folio en de iPad opnieuw tot stand:
  - Druk op het Bluetoothverbindingsknopje
  - Controleer of de Bluetooth-functie van de iPad is ingeschakeld.
  - Selecteer 'FabricSkin Keyboard Folio' in het menu Apparaten op uw iPad. Nadat de Bluetooth-verbinding tot stand is gebracht, brandt het statuslampje kort blauw.
- Druk op de resetknop om uw FabricSkin Keyboard Folio opnieuw in te stellen.

## Γνωριμία με το προϊόν

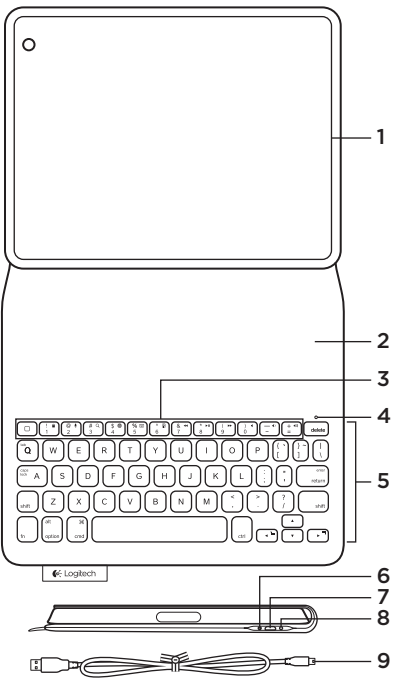

- 1. Υποδοχή iPad®
- 2. Προστατευτικό κάλυμμα
- 3. Πλήκτρα λειτουργίας
- 4. Bluetooth<sup>®</sup> και φωτεινή ένδειξη κατάστασης μπαταρίας
- 5. Πληκτρολόγιο
- 6. Κουμπί σύνδεσης Bluetooth
- 7. Θύρα φόρτισης micro-USB
- 8. Κουμπί επανεκκίνησης
- 9. Καλώδιο micro-USB

#### Ρύθμιση της θήκης σας

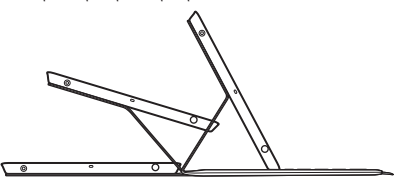

#### Ανοίξτε τη θήκη και τοποθετήστε το iPad στο πλαίσιο

#### Μετακινήστε το πλαίσιο στη θέση πληκτρολόγησης

Το FabricSkin Keyboard Folio ενεργοποιείται αυτόματα και η φωτεινή ένδειξη κατάστασης αναβοσβήνει με πράσινο χρώμα για δύο δευτερόλεπτα. Η φωτεινή ένδειξη κατάστασης ανάβει με μπλε χρώμα, για να δείξει ότι η θήκη είναι έτοιμη για ζεύξη.

Σημείωση: Η φωτεινή ένδειξη κατάστασης αναβοσβήνει για λίγο με κόκκινο χρώμα όταν η ισχύς των μπαταριών είναι χαμηλή. Ανατρέξτε στην ενότητα «Φόρτιση των μπαταριών».

#### Σύνδεση με το iPad

Στο iPad, ενεργοποιήστε το Bluetooth στην περιοχή Ρυθμίσεις > Bluetooth.

Επιλέξτε «Logitech Keyboard Folio» από το μενού Συσκευές. Αν απαιτείται PIN, καταχωρίστε το στο FabricSkin Keyboard Folio.

Η φωτεινή ένδειξη κατάστασης στη θήκη ανάβει με σταθερό μπλε χρώμα, για να δείξει ότι υπάρχει επιτυχής σύνδεση Bluetooth.

#### Σύνδεση σε άλλο iPad

Μπορείτε να εντοπίσετε εύκολα το FabricSkin Keyboard Folio με ένα άλλο iPad. Τοποθετήστε το iPad στο πλαίσιο της θήκης και τοποθετήστε το πλαίσιο στη θέση πληκτρολόγησης. Πατήστε το κουμπί σύνδεσης Bluetooth. Το FabricSkin Keyboard Folio βρίσκεται σε κατάσταση εντοπισμού. Ακολουθήστε τις οδηγίες στην ενότητα «Δημιουργία σύνδεσης με το iPad».

#### Χρήση της θήκης με το iPad Έλεγχος της κατάστασης αναστολής λειτουργίας στο iPad

Με το άνοιγμα του FabricSkin Keyboard Folio, το iPad ενεργοποιείται. Με το κλείσιμο της θήκης, το iPad μεταβαίνει στην κατάσταση αναστολής λειτουργίας.

#### Δύο γωνίες προβολής:

Το πλαίσιο της θήκης προσφέρει δύο θέσεις προβολής: μία για πληκτρολόγηση και μία για περιήγηση. Η μετακίνηση του πλαισίου της θήκης στη θέση πληκτρολόγησης ενεργοποιεί αυτόματα το πληκτρολόγιο. Η μετακίνηση του πλαισίου της θήκης στη θέση περιήγησης απενεργοποιεί αυτόματα το πληκτρολόγιο.

Θέση πληκτρολόγησης

Θέση περιήγησης

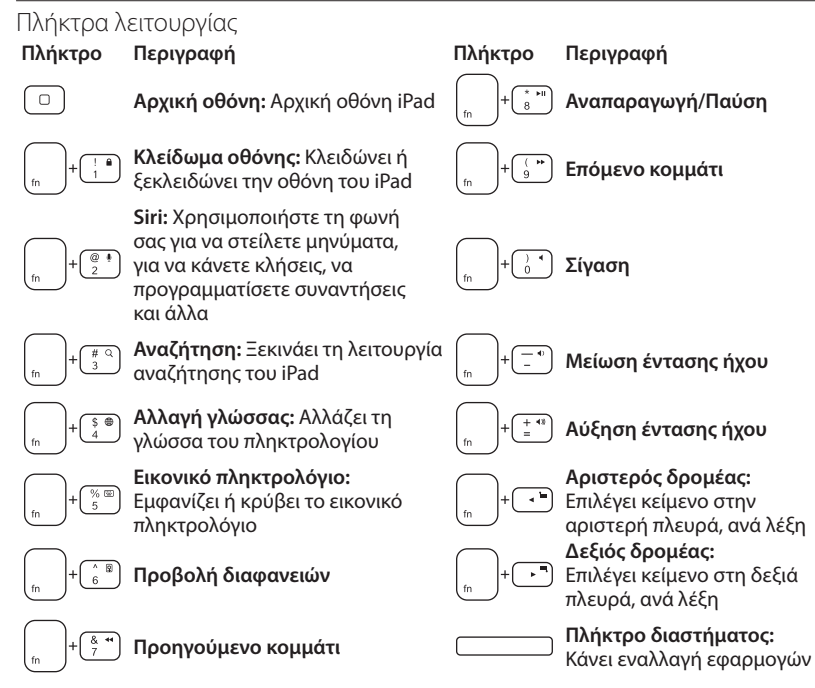

Σημειώσεις:

- Για να επιλέξετε ένα πλήκτρο λειτουργιών, πιέστε παρατεταμένα το πλήκτρο Fn και, στη συνέχεια, πιέστε το πλήκτρο που υποδεικνύεται παραπάνω.
- Το Siri δεν υποστηρίζεται στο iPad 2 ή σε παλαιότερα μοντέλα.

#### Φόρτιση των μπαταριών

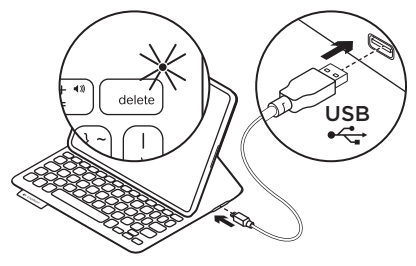

Αν η φωτεινή ένδειξη της κατάστασης αναβοσβήνει με κόκκινο χρώμα, φορτίστε τις μπαταρίες της θήκης. Συνδέστε το καλώδιο micro-USB στη θύρα φόρτισης.

Συνδέστε το άλλο άκρο του καλωδίου σε μια θύρα USB του φορητού υπολογιστή σας.

Η φωτεινή ένδειξη κατάστασης αναβοσβήνει με πράσινο χρώμα καθώς φορτίζεται η θήκη και, όταν φορτιστεί πλήρως ανάβει με σταθερό πράσινο χρώμα.

Όταν φορτιστεί πλήρως, η μπαταρία της θήκης παραμένει φορτισμένη για περίπου 3 μήνες (λαμβάνοντας υπόψη ένα μέσο όρο δύο ωρών χρήσης κάθε ημέρα).

Η θήκη μεταβαίνει στην κατάσταση αναστολής λειτουργίας όταν είναι ενεργοποιημένη αλλά δεν χρησιμοποιείται. Πιέστε οποιοδήποτε πλήκτρο, για να το ενεργοποιήσετε.

| Λυχνία                       | Περιγραφή                                                                                                    |
|------------------------------|----------------------------------------------------------------------------------------------------|
| Αναβοσβήνει με πράσινο χρώμα | Η μπαταρία φορτίζεται                                                                                                    |
| Πράσινο χρώμα                | Η μπαταρία είναι φορτισμένη                                                                                                    |
| Κόκκινο χρώμα                | Πραγματοποιήθηκε σύνδεση Bluetooth, η ισχύς της<br>μπαταρίας είναι χαμηλή (φόρτιση λιγότερο από 20%).<br>Επαναφορτίστε το FabricSkin Keyboard Folio. |
| Αναβοσβήνει με μπλε χρώμα    | Το FabricSkin Keyboard Folio επιχειρεί να πραγματοποιήσει<br>σύνδεση Bluetooth στο iPad, η μπαταρία είναι φορτισμένη.                                |
| Ανάβει σταθερά με μπλε χρώμα | Η ζεύξη Bluetooth είναι επιτυχής                                                                                                    |

Ενδεικτικές λυχνίες κατάστασης

Απόρριψη της μπαταρίας στο τέλος του κύκλου ζωής του προϊόντος

- Αφαιρέστε το κάλυμμα του πληκτρολογίου με ένα κατσαβίδι.
- Αποσυνδέστε την μπαταρία από την πλακέτα του κυκλώματος και αφαιρέστε την.
- **3.** Απορρίψτε το προϊόν και την μπαταρία σύμφωνα με την τοπική νομοθεσία.

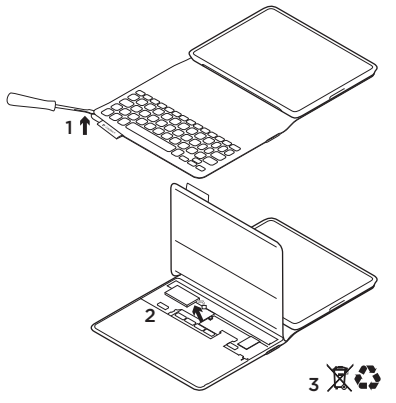

Πώς να καθαρίσετε το Folio: Καθαρίστε το FabricSkin Keyboard Folio με ένα υγρό πανί. Μην χρησιμοποιείτε διαλύτη.

Για περισσότερες πληροφορίες επισκεφτείτε το Κέντρο προϊόντων, τη διαδικτυακή τοποθεσία για εξαιρετική υποστήριξη. www.logitech.com/support/ fabricskinkeyboardfolio

#### Ποια είναι η γνώμη σας;

Αφιερώστε λίγο χρόνο για να μας πείτε. Σας ευχαριστούμε για την αγορά του προϊόντος μας.

## www.logitech.com/ithink

#### Logitech FabricSkin Keyboard Folio

#### Κέντρο προϊόντων

Επισκεφτείτε το Κέντρο προϊόντων, τη διαδικτυακή τοποθεσία που προσφέρει εξαιρετική υποστήριξη. www.logitech.com/ support/fabricskinkeyboardfolio

## Αντιμετώπιση προβλημάτων

#### To FabricSkin Keyboard Folio δεν λειτουργεί;

- Μετακινήστε την υποδοχή iPad στη θέση πληκτρολόγησης. Το FabricSkin Keyboard Folio δεν λειτουργεί αν η υποδοχή iPad δεν έχει τοποθετηθεί σωστά.
- Πιέστε οποιοδήποτε πλήκτρο, για να ενεργοποιήσετε το FabricSkin Keyboard Folio από την κατάσταση αναστολής λειτουργίας.
- Επαναφορτίστε τις μπαταρίες της θήκης.
  Για περισσότερες πληροφορίες, ανατρέξτε στην ενότητα «Φόρτιση των μπαταριών».

Βρείτε οδηγούς εκμάθησης, συμβουλές για την αντιμετώπιση προβλημάτων και οδηγούς για να χρησιμοποιήσετε τη νέα σας θήκη. Το Κέντρο Προϊόντων έχει επίσης ζωντανά φόρουμ, μέσω των οποίων μπορείτε να επικοινωνήσετε με μια παγκόσμια κοινότητα έμπειρων χρηστών.

- Δημιουργήστε ξανά τη σύνδεση Bluetooth μεταξύ του FabricSkin Keyboard Folio και του iPad.
  - Πατήστε το κουμπί σύνδεσης Bluetooth
  - Βεβαιωθείτε ότι η λειτουργία Bluetooth
    του iPad είναι ενεργοποιημένη.
  - Επιλέξτε «FabricSkin Keyboard Folio» από το μενού «Συσκευές» του iPad σας. Μετά την πραγματοποίηση της σύνδεσης Bluetooth, η φωτεινή ένδειξη κατάστασης ανάβει για λίγο με μπλε χρώμα.
- Επαναφέρετε το FabricSkin Keyboard Folio, πατώντας το κουμπί επαναφοράς.

#### Знакомство с продуктом

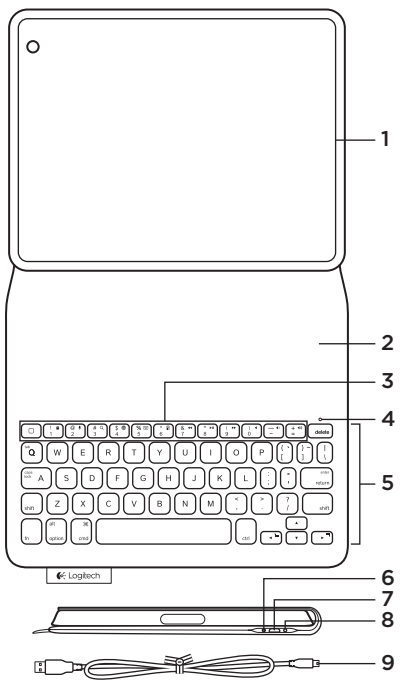

- 1. Держатель для iPad®
- 2. Защитная крышка
- 3. Функциональные клавиши
- 4. Индикатор состояния Bluetooth® и батареи
- 5. Клавиатура
- 6. Кнопка Bluetooth-соединения
- 7. Порт микро-USB для зарядки
- 8. Кнопка сброса
- 9. Кабель микро-USB

#### Подготовка к работе футляра-книжки с клавиатурой

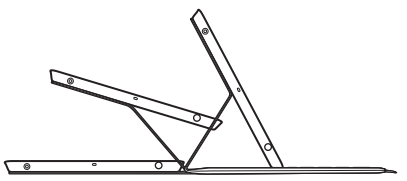

Откройте футляр-книжку с клавиатурой и вставьте iPad в рамку.

#### Установите рамку в положение для ввода текста.

Футляр-книжка с клавиатурой FabricSkin Keyboard Folio автоматически включится, и ее индикатор состояния в течение двух секунд будет мигать зеленым светом. Когда устройство будет готово к сопряжению, индикатор состояния загорится синим цветом.

Примечание. Если уровень заряда батарей низкий, индикатор состояния на короткое время загорится красным. Подробнее см. в разделе «Зарядка батарей».

#### Установка соединения с iPad

Включите Bluetooth, используя в iPad меню «Настройки» > Bluetooth.

В меню «Устройства» выберите FabricSkin Keyboard Folio. Если потребуется ввести PIN-код, введите его на клавиатуре FabricSkin Keyboard Folio.

После успешной установки Bluetoothсоединения индикатор состояния будет непрерывно гореть синим цветом.

#### Подключение к другому iPad

Футляр-книжку с клавиатурой FabricSkin Keyboard Folio можно без проблем использовать с другим iPad. Вставьте iPad в рамку футляра-книжки и установите рамку в положение для ввода текста. Нажмите кнопку установки Bluetooth-соединения. Футляр-книжка с клавиатурой FabricSkin Keyboard Folio будет находиться в режиме обнаружения. Выполните инструкции из раздела «Установка соединения с iPad».

#### Использование футляра-книжки с клавиатурой совместно с iPad

#### Управление режимом сна iPad

iPad выходит из режима сна при открытии футляра-книжки FabricSkin Keyboard Folio. Закрытие футляра-книжки переводит iPad в режим сна.

#### Два рабочих положения

Рамка футляра-книжки с клавиатурой может находиться в двух рабочих положениях — одно для ввода текста, другое для просмотра. Клавиатура автоматически включается при перемещении рамки футляракнижки в положение для ввода текста. Клавиатура автоматически выключается при перемещении рамки в положение для просмотра.

Положение для ввода

Положение для просмотра

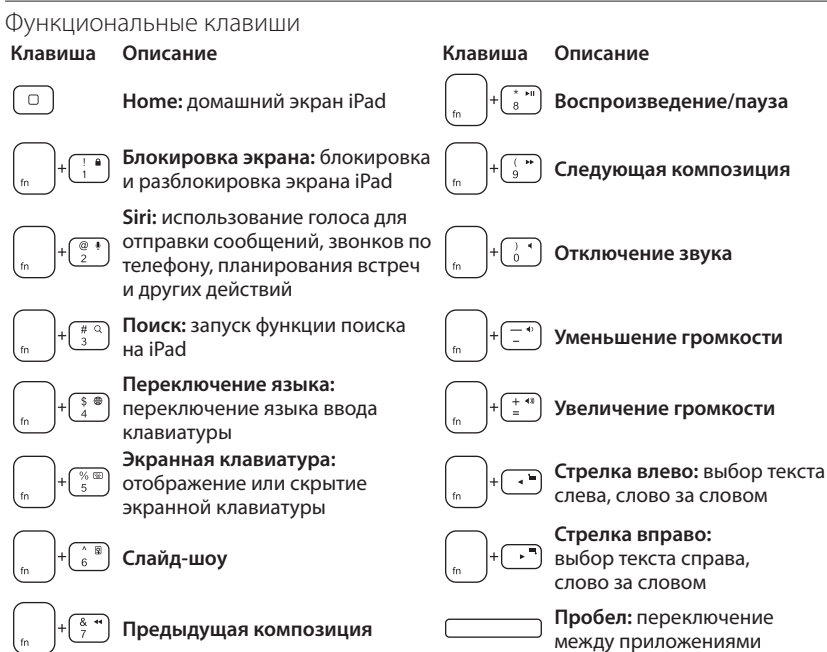

Примечания

- Чтобы воспользоваться функциональной клавишей, нажмите и удерживайте клавишу Fn, а затем одну из перечисленных выше клавиш.
- Siri не поддерживается в iPad 2 и более ранних версий.

#### Зарядка батарей

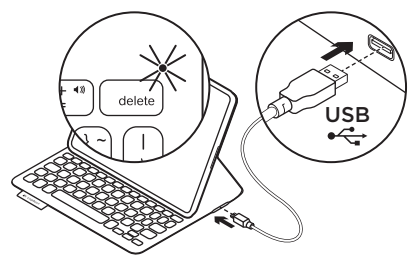

Если индикатор мигает красным, необходимо зарядить батареи клавиатуры.

Подключите кабель микро-USB к разъему для зарядки.

Подключите другой конец кабеля к USBпорту на ноутбуке.

Во время зарядки индикатор состояния клавиатуры будет мигать зеленым светом, а по окончании зарядки — гореть зеленым светом непрерывно.

Полностью заряженная батарея обеспечивает работу клавиатуры в течение примерно 3 месяцев (если использовать клавиатуру в среднем по два часа в день).

Включенная клавиатура переходит в режим сна, если она не используется в течение определенного времени. Для выхода из режима сна нажмите любую клавишу.

| Индикатор         | Описание                                                                                                    |
|-------------------|----------------------------------------------------------------------------------------------------|
| Мигающий зеленый  | Батарея заряжается                                                                                                    |
| Зеленый           | Батарея заряжена                                                                                                    |
| Красный           | Bluetooth-соединение установлено. Уровень заряда<br>батареи — низкий (менее 20 %). Зарядите клавиатуру<br>FabricSkin Keyboard Folio. |
| Мигающий синий    | Клавиатура FabricSkin Keyboard Folio пытается установить<br>Bluetooth-соединение с iPad. Батарея заряжена.                           |
| Непрерывный синий | Bluetooth-соединение успешно установлено                                                                                             |

#### Индикаторы состояния

#### Logitech FabricSkin Keyboard Folio

Утилизация батареи по окончании срока службы изделия

- 1. Удалите крышку клавиатуры с помощью отвертки.
- Отключите батарею от электрического разъема и выньте ее.
- Утилизируйте продукт и батарею в соответствии с действующим местным законодательством.

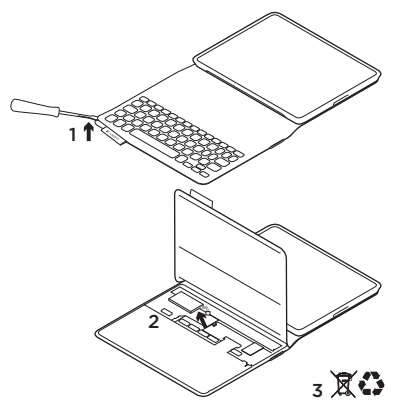

## Чистка футляра-книжки с клавиатурой

Чистите футляр-книжку FabricSkin Keyboard Folio влажной салфеткой. НЕ СЛЕДУЕТ использовать растворитель.

Для получения дополнительных сведений посетите сайт технической поддержки, где вам окажут помощь на самом высоком уровне. www.logitech.com/support/ fabricskinkeyboardfolio

### Каковы ваши впечатления?

Пожалуйста, уделите минуту, чтобы поделиться с нами своим мнением. Благодарим вас за приобретение нашего продукта!

## www.logitech.com/ithink
Техническая поддержка Посетите сайт технической поддержки, где вам окажут помощь на самом высоком уровне. www.logitech.com/ support/fabricskinkeyboardfolio

#### Устранение неполадок

# Клавиатура FabricSkin Keyboard Folio не работает?

- Установите держатель iPad в положение для ввода текста. Клавиатура FabricSkin Keyboard Folio не будет работать, если держатель iPad расположен неправильно.
- Нажмите любую клавишу, чтобы вывести клавиатуру FabricSkin Keyboard Folio из режима сна.
- Зарядите батареи клавиатуры.
   Подробнее об этом см. в разделе «Зарядка батарей».

Здесь вы найдете учебные пособия, советы по устранению неполадок и инструкции по работе с футляромкнижкой с клавиатурой. На сайте технической поддержки также доступны активные форумы, которые позволяют связаться с глобальным сообществом опытных пользователей.

- Заново установите Bluetoothсоединение между клавиатурой FabricSkin Keyboard Folio и iPad:
  - Нажмите кнопку установки Bluetoothсоединения.
  - Убедитесь, что функция Bluetooth на iPad включена.
  - В меню «Устройства» на iPad выберите FabricSkin Keyboard Folio.
     После установки Bluetooth-соединения индикатор состояния на короткое время становится синим.
- Сбросьте клавиатуру FabricSkin Keyboard Folio нажатием кнопки сброса.

#### A termék ismertetése

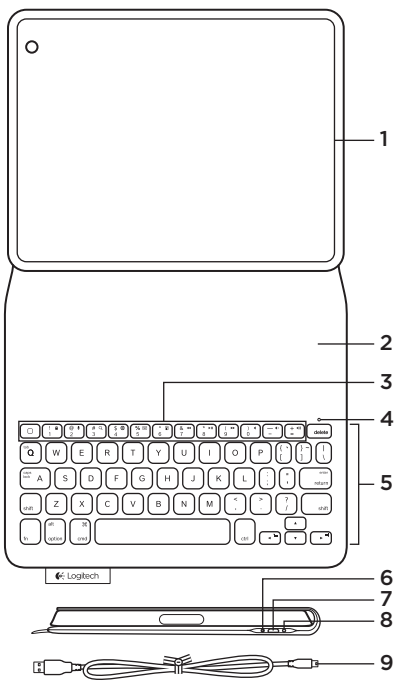

- 1. iPad®-tartó
- 2. Védőfedél
- 3. Funkcióbillentyűk
- 4. Bluetooth<sup>®</sup>- és akkumulátor-fényjelzések magyarázata
- 5. Billentyűzet
- 6. Bluetooth-csatlakoztató gomb
- 7. Mikro-USB port töltéshez
- 8. Reset gomb
- 9. Mikro-USB kábel

A védőtok üzembe helyezése

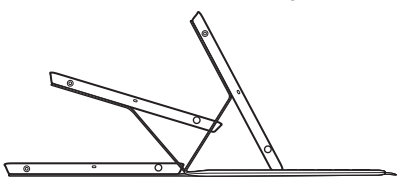

#### Nyissa fel a védőtokot, és helyezze az iPad készüléket a keretbe. Állítsa a keretet gépelési pozícióba

A FabricSkin Keyboard Folio automatikusan bekapcsol, és az állapotjelző LED két másodpercig zölden villog. Az állapotjelző LED kékre váltva jelzi, hogy a védőtok készen áll a Bluetooth-párosítására.

Megjegyzés: Az állapotjelző LED az akkumulátor alacsony töltöttsége esetén piros színnel villog. Lásd "Az akkumulátorok feltöltése" fejezetet.

#### Kapcsolat létrehozása az iPad készülékkel

Engedélyezze az iPad Bluetoothkapcsolatát a Beállítások > Bluetooth részen.

Válassza a "FabricSkin Keyboard Folio" eszközt a Eszközök menüből. Ha PIN kód szükséges, azt a FabricSkin Keyboard Folio eszközön adja meg.

Az állapotjelző LED folyamatos kék fénnyel jelzi, hogy a Bluetooth-kapcsolat sikeresen létrejött.

#### Csatlakozás másik iPad készülékhez

A FabricSkin Keyboard Folio egyszerűen használható másik iPad készülékkel is. Helyezze az iPad készüléket a keretbe, és állítsa gépelési pozícióba. Nyomja meg a Bluetooth-csatlakoztatógombot. A FabricSkin Keyboard Folio ekkor észlelési módban van. Kövesse a "Kapcsolat létrehozása az iPad készülékkel" fejezet utasításait.

# A védőtok iPad készülékkel történő használata

#### Az iPad alvó üzemmódjának vezérlése

A FabricSkin Keyboard Folio kinyitása felébreszti az iPad készüléket. Lezárásával az iPad alvó módba kerül.

#### Két nézőpozíció

A védőtok két nézőpozíciót biztosít

- egyet a gépeléshez, egyet pedig

a böngészéshez. A keret gépelési pozícióba állítása automatikusan bekapcsolja a billentyűzetet. Böngészési pozícióba állítása automatikusan kikapcsolja azt.

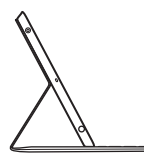

Gépelési pozíció

Böngészési pozíció

#### Funkcióbillentyűk

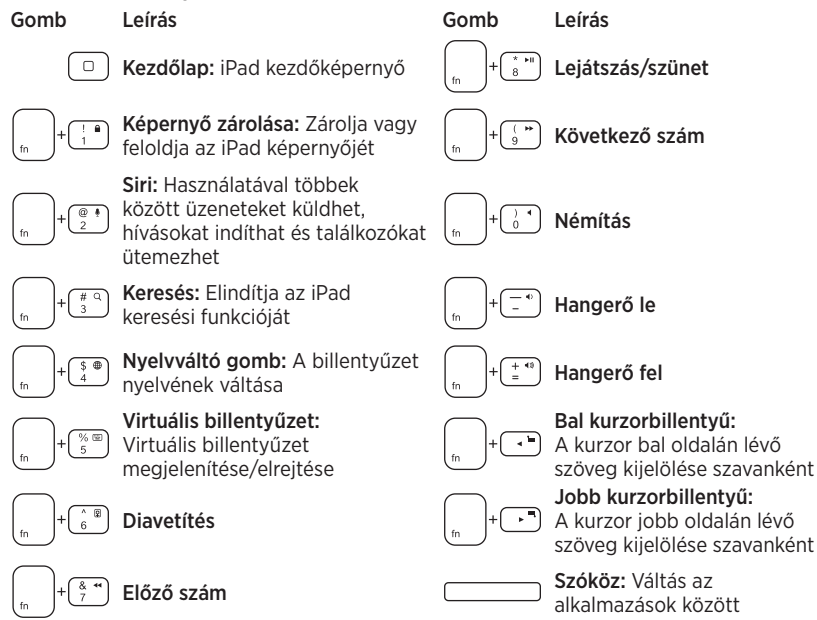

Megjegyzések:

- A funkcióbillentyűk használatához nyomja le hosszan az Fn billentyűt, majd nyomja le a fenti billentyűk egyikét.
- A Siri használata iPad 2 és régebbi készülékeken nem támogatott.

#### Az akkumulátorok feltöltése

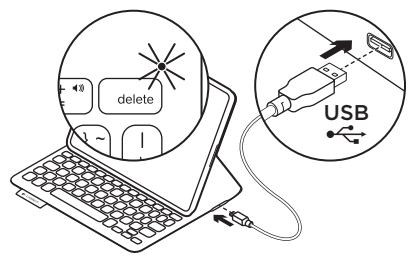

Ha az állapotjelző LED pirosan villog, töltse fel a védőtokot.

Csatlakoztassa a mikro-USB kábelt a töltőporthoz.

A kábel másik végét csatlakoztassa laptopjának valamely USB-portjához.

Az állapotjelző LED töltés közben zölden villog, a teljes töltöttség elérését pedig folyamatos zöld fénnyel jelzi.

Teljesen feltöltve az akkumulátor 3 havi energiaellátást biztosít (napi két órás használattal számolva)

Ha bekapcsolt állapotban nem használják, a védőtok alvó üzemmódba vált. A felébresztéshez nyomjon le egy billentyűt.

# Fény Leírás Zöld villogás Az akkumulátor töltése folyamatban Zöld Az akkumulátor fel van töltve Piros A Bluetooth-kapcsolat létrejött, az akkumulátor töltöttsége alacsony (kisebb, mint 20%) Töltse újra a FabricSkin Keyboard Folio eszközt. Kék villogás A FabricSkin Keyboard Folio megpróbál Bluetooth-kapcsolatot létrehozni az iPad készülékkel, az akkumulátor fel van töltve. Folyamatos kék fény A Bluetooth-párosítás sikeres

#### A fényjelzések magyarázata

#### Az akkumulátor ártalmatlanítása a termék elhasználódásakor

- 1. Egy csavarhúzóval vegye le a billentyűzet-részt.
- 2. Válassza le az akkumulátort a panelról, majd távolítsa el az akkumulátort.
- A terméket és az akkumulátort hulladékként a helyi szabályozásnak megfelelően kezelje.

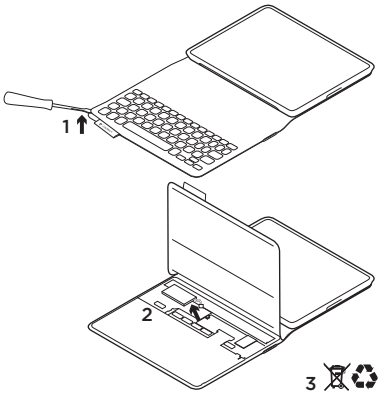

#### A védőtok tisztítása

Nedves ruhával törölje át a FabricSkin Keyboard Folio védőtokot. Ne használjon oldószert.

További információkért keresse fel a Termékközpontot, ahol világszínvonalú online támogatásban lehet része. www.logitech.com/support/ fabricskinkeyboardfolio

#### Mi a véleménye?

Kérjük, ossza meg velünk. Köszönjük, hogy termékünket választotta.

# www.logitech.com/ithink

#### Logitech FabricSkin Keyboard Folio

#### Termékközpont A Termékközpontot felkeresve világszínvonalú online támogatásban lehet része. www.logitech.com/support/ fabricskinkeyboardfolio

#### Hibaelhárítás

#### Nem működik a FabricSkin Keyboard Folio?

- Állítsa az iPad-tartót gépelési pozícióba.
   A FabricSkin Keyboard Folio az iPad nem megfelelő elhelyezése esetén nem működik.
- Nyomja meg bármelyik billentyűt a FabricSkin Keyboard Folio alvó üzemmódból történő felébresztéséhez.
- Töltse fel a védőtok akkumulátorát. Tovább információért lásd "Az akkumulátorok feltöltése" című fejezetet.

Itt új védőtokja használatával kapcsolatban ismertetőket, hibaelhárítási tippeket és útmutatókat talál. A Termékközpontban élettel teli fórumok is várják, amelyeken keresztül tapasztalt felhasználók globális közösségével léphet kapcsolatba.

- Hozza létre újból a FabricSkin Keyboard Folio és az iPad közti Bluetoothkapcsolatot.
  - Nyomja meg a Bluetoothcsatlakoztatógombot.
  - Ellenőrizze, hogy az iPad Bluetooth funkciója be van-e kapcsolva.
  - Válassza a "FabricSkin Keyboard Folio" védőtokot az iPad Eszközök menüjében.
     A Bluetooth-kapcsolat létrejötte után az állapotjelző LED kékre vált.
- A Reset gomb megnyomásával állítsa alaphelyzetbe a FabricSkin Keyboard Folio védőtokot.

#### Popis produktu

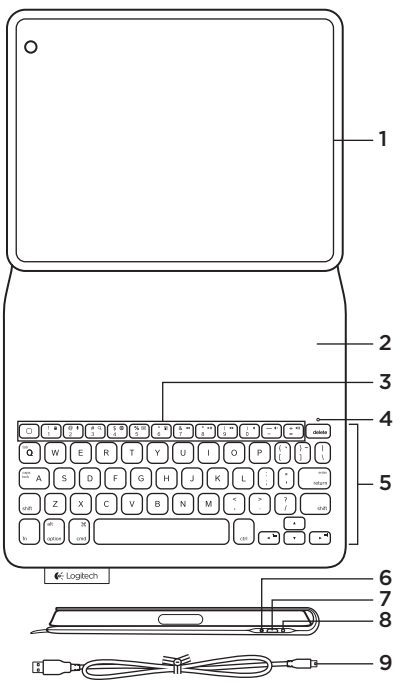

- 1. Držák zařízení iPad®
- 2. Ochranný obal
- 3. Funkční klávesy
- 4. Indikátor Bluetooth® a stavu baterie
- 5. Klávesnice
- 6. Tlačítko pro připojení Bluetooth
- 7. Nabíjecí port micro-USB
- 8. Tlačítko reset
- 9. Kabel micro-USB

#### Nastavení zařízení folio

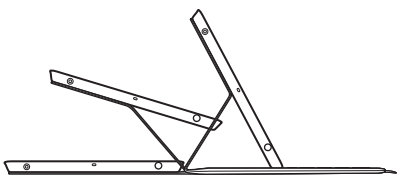

#### Otevřete zařízení folio a vložte iPad do držáku

#### Přesuňte držák iPadu do pozice pro psaní

Zařízení FabricSkin Keyboard Folio se automaticky zapne a indikátor stavu bude dvě sekundy blikat zeleně. Indikátor stavu se rozsvítí modře na znamení, že zařízení folio je připravené na párování.

Poznámka: Pokud je baterie téměř vybitá, indikátor stavu krátce blikne červeně. Viz část "Nabíjení baterií."

#### Navázání spojení s iPadem

Zapněte funkci Bluetooth v části Nastavení > Bluetooth vašeho iPadu.

Z nabídky Zařízení vyberte "FabricSkin Keyboard Folio". Je-li vyžadován kód PIN, zadejte jej na zařízení FabricSkin Keyboard Folio.

Po úspěšném navázání připojení Bluetooth se indikátor stavu na zařízení folio rozsvítí modře.

#### Připojení k jinému iPadu

Zařízení FabricSkin Keyboard Folio můžete snadno použít s jiným iPadem. Vložte iPad do držáku zařízení folio a umístěte držák do pozice pro psaní. Stiskněte tlačítko pro připojení Bluetooth. Zařízení FabricSkin Keyboard Folio se přepne do režimu vyhledávání. Řiďte se pokyny v části "Navázání spojení s iPadem".

#### Navázání spojení s iPadem Ovládání režimu spánku iPadu

Otevřením zařízení FabricSkin Keyboard Folio iPad probudíte. Zavřením zařízení folio přepnete iPad do režimu spánku.

#### Polohování do dvou pozic

Zařízení folio je možné polohovat do dvou pozic - pozice pro psaní a pozice pro surfování. Přesunutím držáku zařízení folio do pozice pro psaní automaticky zapnete klávesnici. Umístěním držáku do pozice pro surfování klávesnici automaticky vypnete.

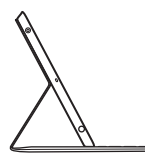

Poloha pro psaní

Pozice pro surfování

#### Logitech FabricSkin Keyboard Folio

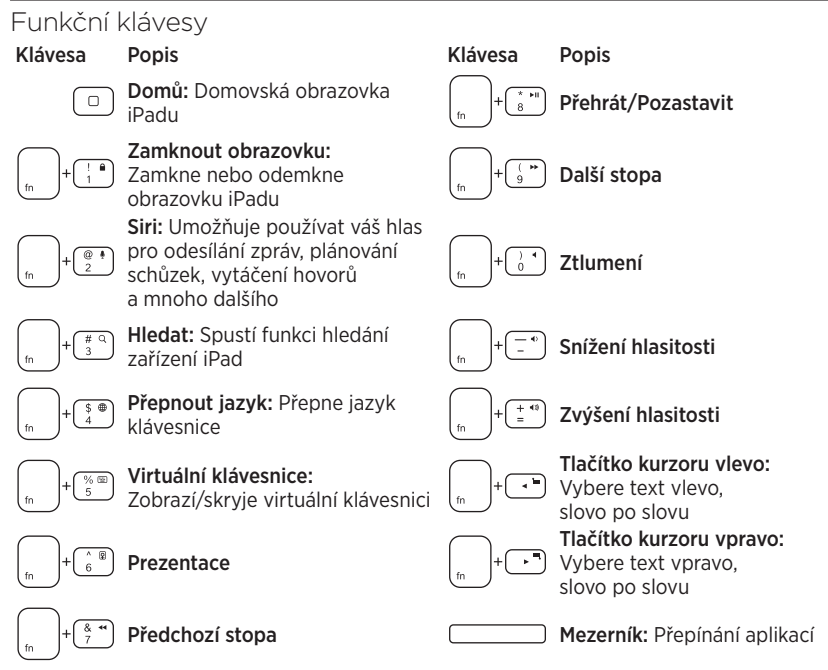

Poznámky:

- Chcete-li aktivovat funkční klávesu, stiskněte a podržte klávesu Fn, a poté stiskněte některou z kláves uvedených výše.
- Funkce Siri není podporována iPadem 2 nebo staršími verzemi.

#### Nabíjení baterií

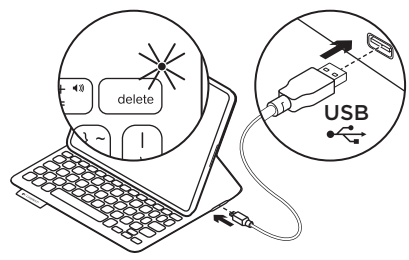

Pokud indikátor stavu bliká červeně, dobijte baterii zařízení folio.

Zapojte kabel micro-USB do nabíjecího portu.

Zapojte druhý konec kabelu do portu USB vašeho notebooku.

Po dobu nabíjení zařízení folio bliká indikátor stavu zeleně, při plném nabití se rozsvítí zeleně.

S plně nabitou baterií vydrží zařízení folio fungovat asi 3 měsíce (při předpokládaném průměrném používání dvě hodiny denně).

Pokud zařízení folio přestanete používat a nevypnete jej, přepne se do režimu spánku. Stiskem libovolného tlačítka režim spánku přerušíte.

| Indikátor     | Popis                                                                                                    |
|---------------|----------------------------------------------------------------------------------------------------|
| Bliká zeleně  | Baterie se nabíjí                                                                                                    |
| Svítí zeleně  | Baterie je nabitá                                                                                                    |
| Svítí červeně | Připojení Bluetooth navázáno; baterie je téměř vybitá<br>(méně než 20 %). Nabijte zařízení FabricSkin Keyboard Folio. |
| Bliká modře   | Zařízení FabricSkin Keyboard Folio se pokouší navázat připojení<br>Bluetooth s iPadem; baterie je nabitá.             |
| Svítí modře   | Spárování přes Bluetooth proběhlo úspěšně                                                                             |

#### Indikátor stavu

Likvidace baterie na konci životnosti produktu

- Sejměte vrstvu s klávesnice pomocí šroubováku.
- Odpojte baterii od obvodové desky a vyjměte ji.
- **3.** Produkt a baterii zlikvidujte v souladu s místními předpisy.

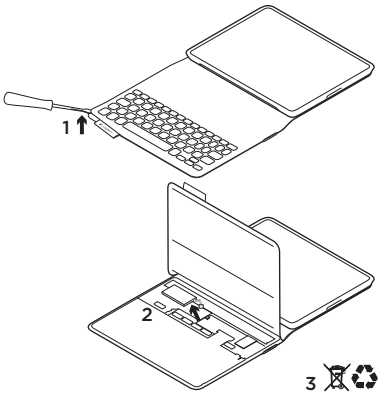

Postup čištění zařízení folio: Otřete zařízení FabricSkin Keyboard Folio mokrým hadříkem. NEpoužívejte rozpouštědla.

Chcete-li získat více informací, navštivte produktovou centrálu, vaši online destinaci pro podporu světové třídy. www.logitech.com/support/ fabricskinkeyboardfolio

# Jaký je váš názor?

Udělejte si chvíli čas a řekněte nám svůj názor. Děkujeme, že jste zakoupili náš produkt.

# www.logitech.com/ithink

#### Produktová centrála Navštivte produktovou centrálu, vaši online destinaci pro podporu světové třídy. www.logitech.com/support/ fabricskinkeyboardfolio

#### Odstraňování potíží

# Zařízení FabricSkin Keyboard Folio nefunguje?

- Přesuňte držák iPadu do pozice pro psaní. Zařízení FabricSkin Keyboard Folio nebude fungovat, pokud je držák iPadu nesprávně umístěn.
- Stiskem libovolného tlačítka přerušte režim spánku zařízení FabricSkin Keyboard Folio.
- Nabijte baterii zařízení folio. Další informace naleznete v části "Nabíjení baterií".

Naleznete zde výukové programy, tipy k odstraňování potíží, a průvodce pro používání vašeho nového zařízení folio. Na produktové centrále se rovněž nachází živá fóra, pomocí kterých se můžete spojit s globální komunitou zkušených uživatelů.

- Obnovte propojení Bluetooth mezi zařízením FabricSkin Keyboard Folio a iPadem:
  - Stiskněte tlačítko pro připojení Bluetooth
  - Ověřte, zda je funkce Bluetooth zařízení iPad zapnutá.
  - V nabídce Zařízení iPadu vyberte "FabricSkin Keyboard Folio".
     Po úspěšném propojení přes Bluetooth se indikátor stavu krátce rozsvítí modře.
- Resetujte zařízení FabricSkin Keyboard Folio stiskem tlačítka reset.

#### Poznaj urządzenie

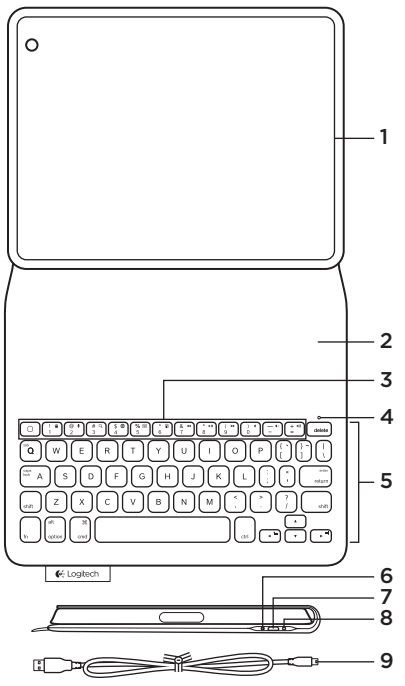

- 1. Uchwyt tabletu iPad®
- 2. Ochronne etui
- 3. Klawisze funkcyjne
- Wskaźnik stanu połączenia Bluetooth<sup>®</sup> i akumulatora
- 5. Klawiatura
- 6. Przycisk nawiązywania połączenia Bluetooth
- 7. Port ładowania Micro-USB
- 8. Przycisk resetowania
- 9. Kabel Micro-USB

#### Przygotuj etui

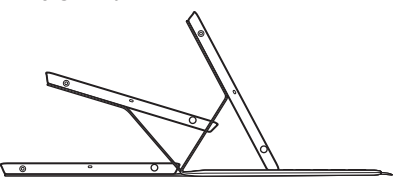

#### Otwórz etui i wsuń tablet iPad do ramki

#### Ustaw ramkę w pozycji do pisania

Etui FabricSkin Keyboard Folio włączy się, a wskaźnik stanu będzie migać na zielono przez dwie sekundy. Wskaźnik stanu zacznie świecić na niebiesko, wskazujac gotowość do parowania.

Uwaga: Jeśli wskaźnik stanu zamiga przez chwilę na czerwono, akumulator ma niski poziom naładowania. Patrz "Ładowanie akumulatora".

#### Nawiązywanie połączenia z iPadem

Na tablecie iPad włącz interfejs Bluetooth na ekranie Ustawienia > Bluetooth.

W menu Urządzenia wybierz pozycję "FabricSkin Keyboard Folio". Jeśli wymagany jest numer PIN, wprowadź go na klawiaturze FabricSkin Keyboard Folio.

Po nawiązaniu połączenia Bluetooth wskaźnik stanu na etui będzie świecić na niebiesko.

#### Podłączanie innego iPada

Etui FabricSkin Keyboard Folio można w prosty sposób używać z innym tabletem iPad. Włóż tablet iPad do ramki etui i ustaw ramkę w pozycji do pisania. Naciśnij przycisk łączenia Bluetooth. Etui FabricSkin Keyboard Folio jest w trybie wykrywania. Postępuj zgodnie z instrukcjami w sekcji "Nawiązywanie połączenia z iPadem".

#### Użycie etui z iPadem Sterowanie trybem uśpienia iPada

Otwarcie etui FabricSkin Keyboard Folio powoduje wybudzenie iPada. Zamknięcie etui przełącza iPada w tryb uśpienia.

#### Dwie pozycje wyświetlania

Ramka etui zapewnia dwie pozycje wyświetlania — jedna z nich służy do pisania, a druga do przeglądania. Przesunięcie ramki etui do pozycji do pisania powoduje automatyczne włączenie klawiatury. Umieszczenie ramki w pozycji przeglądania powoduje automatyczne wyłączenie klawiatury.

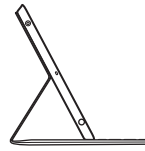

Pozycja do pisania

Pozycja do przeglądania

#### Klawisze funkcyjne

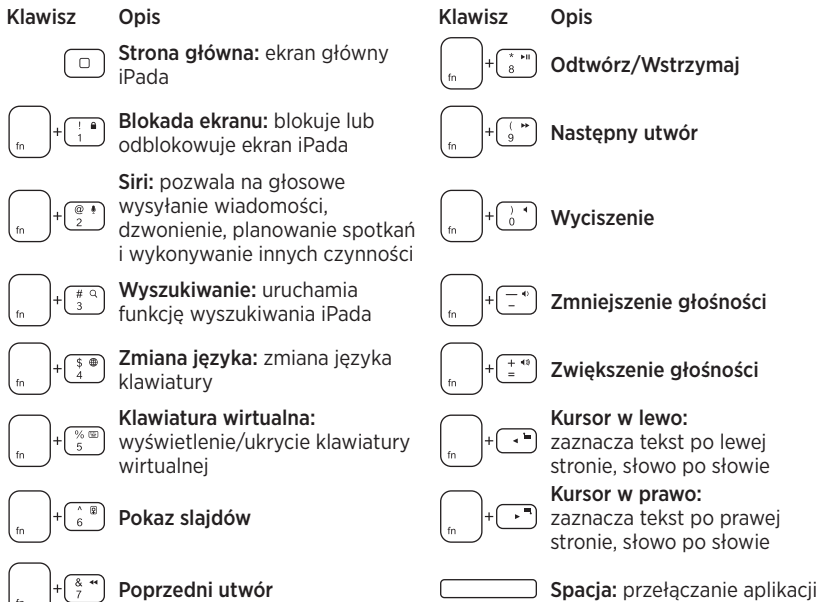

Uwagi:

- Aby wybrać klawisz funkcyjny, naciśnij i przytrzymaj klawisz Fn, a następnie naciśnij jeden z przedstawionych poniżej klawiszy.
- Funkcja Siri nie jest obsługiwana w przypadku tabletu iPad 2 lub starszej wersji.

#### Ładowanie baterii

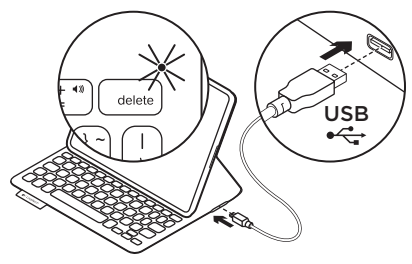

Naładuj akumulator etui, kiedy wskaźnik stanu miga na czerwono.

Podłącz kabel Micro-USB do ładowania do gniazda ładowania.

Podłącz drugi koniec kabla do portu USB w laptopie.

Wskaźnik stanu miga na zielono podczas ładowania etui i zaczyna świecić na zielono po pełnym naładowaniu.

W pełni naładowany akumulator umożliwia zasilanie etui przez około 3 miesiące (w przypadku używania średnio przez dwie godziny dziennie).

Etui przechodzi w tryb uśpienia, jeśli jest włączone, ale nie jest używane. Naciśnij dowolny klawisz, aby przerwać stan uśpienia.

| Wskaźnik                        | Opis                                                                                                    |
|---------------------------------|----------------------------------------------------------------------------------------------------|
| Miga na zielono                 | Trwa ładowanie akumulatora                                                                                                    |
| Zielony                         | Akumulato jest naładowany.                                                                                                    |
| Czerwony                        | Nawiązano połączenie Bluetooth; niski poziom naładowania<br>akumulatora (poniżej 20%). Naładuj etui FabricSkin Keyboard Folio. |
| Niebieskie światło<br>pulsujące | Etui FabricSkin Keyboard Folio próbuje nawiązać połączenie<br>Bluetooth z tabletem iPad; akumulator jest naładowany.           |
| Niebieskie światło<br>ciągłe    | Parowanie Bluetooth powiodło się.                                                                                              |

#### Wskaźniki stanu

#### Utylizacja akumulatora po zakończeniu używania produktu

- 1. Oderwij warstwę klawiatury przy użyciu śrubokrętu.
- 2. Odłącz akumulator od płyty i wyjmij go.
- Usuń zużyty produkt i jego akumulator, postępując zgodnie z lokalnymi przepisami.

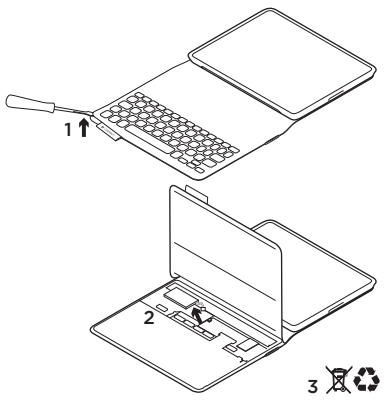

#### Czyszczenie etui:

Przetrzyj etui FabricSkin Keyboard Folio wilgotną ściereczką. NIE używaj rozpuszczalnika.

Aby uzyskać więcej informacji, odwiedź stronę Centrum Produktów, która zapewnia wsparcie online najwyższej klasy. www.logitech.com/ support/fabricskinkeyboardfolio

#### Co o tym myślisz?

Poświęć chwilę, aby podzielić się z nami swoją opinią. Dziękujemy za zakup naszego produktu.

## www.logitech.com/ithink

#### Centrum produktów Odwiedź stronę Centrum produktów, która zapewnia wsparcie online najwyższej klasy. www.logitech.com/ support/fabricskinkeyboardfolio

#### Rozwiązywanie problemów Etui FabricSkin Keyboard Folio nie działa?

- Ustaw uchwyt na tablet iPad w pozycji do pisania. Etui FabricSkin Keyboard Folio nie działa, gdy uchwyt na tablet iPad jest nieprawidłowo ustawiony.
- Naciśnij dowolny klawisz, aby przerwać stan uśpienia etui FabricSkin Keyboard Folio.
- Naładuj akumulator etui. Więcej informacji zawiera sekcja "Ładowanie akumulatora".

Na tej stronie można znaleźć samouczki, porady dotyczące rozwiązywania problemów i wskazówki dotyczące użycia nowego etui. Na stronie Centrum produktów dostępne są również fora umożliwiające połączenie z globalną społecznością doświadczonych użytkowników.

- Nawiąż ponownie połączenie Bluetooth między etui FabricSkin Keyboard Folio i tabletem iPad:
  - Naciśnij przycisk łączenia Bluetooth
  - Sprawdź, czy w tablecie iPad został włączony interfejs Bluetooth.
  - Na tablecie iPad w menu Urządzenia wybierz pozycję "FabricSkin Keyboard Folio". Po nawiązaniu połączenia Bluetooth dioda stanu na chwilę zaświeci się na niebiesko.
- Zresetuj etui FabricSkin Keyboard Folio, naciskając przycisk resetowania.

#### Toote tutvustus

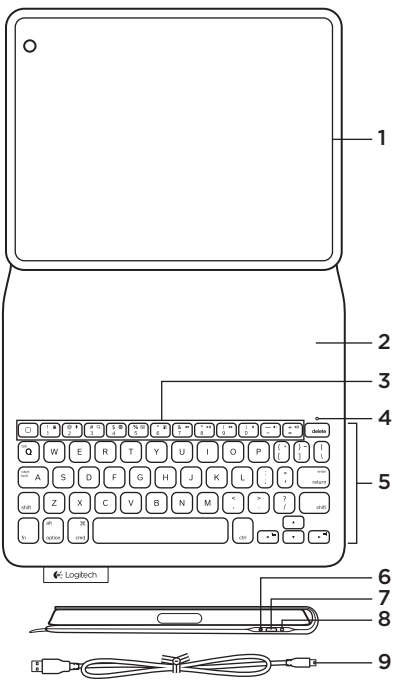

- 1. iPad®-i hoidik
- 2. Kaitsekate
- 3. Funktsiooniklahvid
- 4. Bluetooth®-i ja aku olekutuli
- 5. Klaviatuur
- 6. Bluetooth-ühenduse nupp
- 7. Micro-USB-laadimisport
- 8. Lähtestusnupp
- 9. Micro-USB-kaabel

Kaante seadistamine

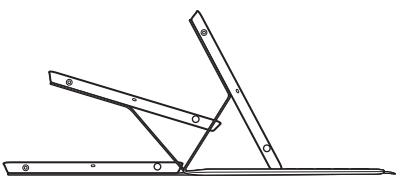

#### Kaante avamine ja iPadi asetamine raami sisse Raami viimine tippimisasendisse

FabricSkin Keyboard Folio lülitub automaatselt sisse ja olekutuli vilgub kahe sekundi jooksul roheliselt. Kui olekutuli hakkab siniselt põlema, on kaaned sidumiseks valmis.

Märkus. Kui akud on tühjad, vilgub olekutuli lühidalt punaselt. Vt "Akude laadimine".

#### iPadiga ühenduse loomine

Lülitage iPadis sisse Bluetooth: Settings (Seaded) > Bluetooth.

Valige menüüst Devices (Seadmed) valik FabricSkin Keyboard Folio. Kui küsitakse PIN-koodi, sisestage see FabricSkin Keyboard Folio abil.

Pärast õnnestunud Bluetooth-ühenduse loomist hakkab kaante olekutuli siniselt põlema.

#### Teise iPadiga ühenduse loomine

FabricSkin Keyboard Foliot saab hõlpsalt kasutada ka mõne teise iPadiga. Asetage iPad raami sisse ja viige raam tippimisasendisse. Vajutage Bluetoothühenduse nuppu. FabricSkin Keyboard Folio on otsingurežiimis. Järgige käesoleva juhendi jaotises "iPadiga ühenduse loomine" toodud juhiseid.

#### Kaante iPadiga kasutamine iPadi unerežiimi juhtimine

FabricSkin Keyboard Folio avamine toob iPadi unerežiimist välja. Kaante sulgemine lülitab iPadi unerežiimi.

#### Kaks vaatamisasendit

Kaante raamil on kaks vaatamisasendit – üks tippimiseks ja teine sirvimiseks. Kaante raami viimine tippimisasendisse lülitab klaviatuuri automaatselt sisse. Raami viimine sirvimisasendisse lülitab klaviatuuri automaatselt välja.

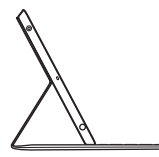

Tippimisasend

Sirvimisasend

#### Logitech FabricSkin Keyboard Folio

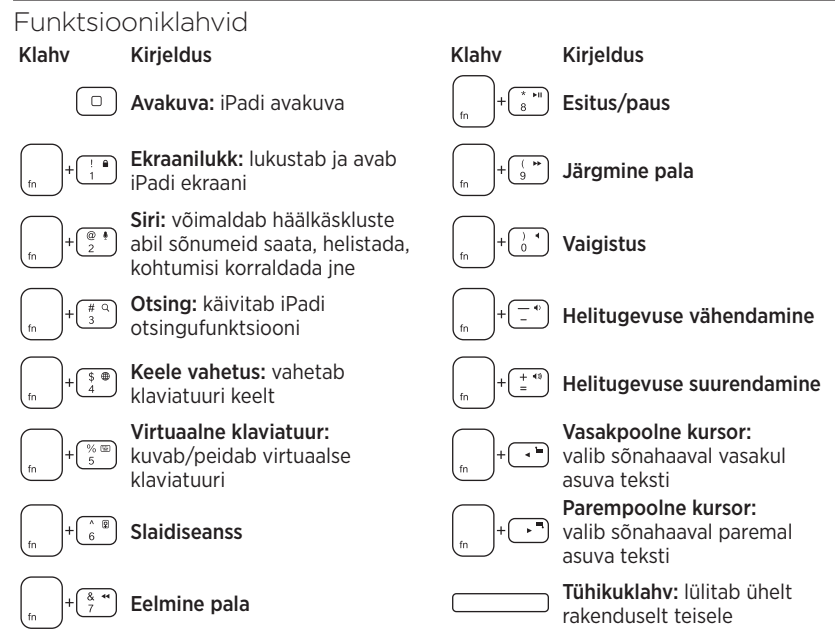

Märkused.

- Funktsiooniklahvi valimiseks vajutage ja hoidke Fn-klahvi all ning vajutage ülaltoodud teist klahvi.
- iPad 2 ja sellest varasemad versioonid Sirit ei toeta.

#### Aku laadimine

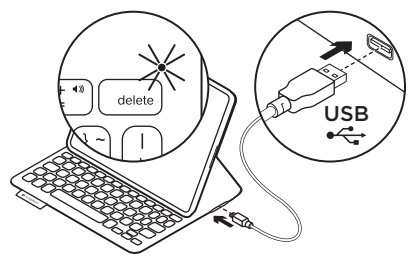

Kui olekutuli vilgub punaselt, laadige oma kaante akud.

Ühendage Micro-USB-kaabel laadimisporti. Ühendage kaabli teine ots sülearvuti

USB-porti.

Kaante laadimise ajal vilgub olekutuli roheliselt ja kui akud saavad laetud, jääb roheliselt põlema.

Täiesti täis laetuna annavad akud kaantele toidet umbes kolmeks kuuks (eeldades, et kaasi kasutatakse umbes kaks tundi päevas).

Kui kaaned on sisse lülitatud, kuid neid ei kasutata, lülituvad need unerežiimi. Unerežiimist väljatoomiseks vajutage mis tahes klahvi.

| Tuli              | Kirjeldus                                                                                                  |  |
|-------------------|----------------------------------------------------------------------------------------------------|--|
| Vilgub roheliselt | Aku laeb.                                                                                                  |  |
| Roheline          | Aku on laetud                                                                                              |  |
| Punane            | Bluetooth-ühendus on loodud; aku on tühjaks saamas<br>(vähem kui 20%). Laadige FabricSkin Keyboard Foliot. |  |
| Vilgub siniselt   | FabricSkin Keyboard Folio üritab iPadiga Bluetooth-ühendust<br>luua; aku on laetud.                        |  |
| Põleb siniselt    | Bluetooth-sidumine on edukas.                                                                              |  |

#### Olekutuled

Aku kasutuselt kõrvaldamine toote tööea lõpus

- 1. Kangutage kruvikeeraja abil lahti klaviatuurikiht.
- 2. Eemaldage aku trükkplaadi küljest ja võtke välja.
- **3.** Järgige toote ja selle aku äraviskamisel kohalikke õigusakte.

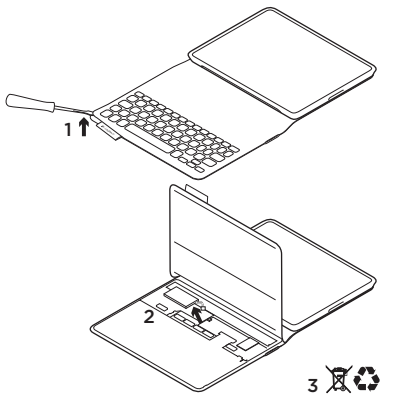

#### Kaante puhastamine: Pühkige FabricSkin Keyboard Foliot märja lapiga. ÄRGE kasutage lahusteid.

Lisateavet saate tootekeskusest, mis on teile toeteenust pakkuv veebisait. www.logitech.com/support/ fabricskinkeyboardfolio

#### Milline on teie arvamus?

Varuge hetk aega ja andke meile teada. Täname teid, et ostsite meie toote!

## www.logitech.com/ithink

#### Tootekeskus

#### Tootekeskus on teile toeteenust pakkuv veebikeskkond. www.logitech.com/ support/fabricskinkeyboardfolio

Sealt leiate õpetusi, tõrkeotsingunõuandeid

ja juhiseid uute kaante kasutamiseks. Tootekeskuses toimuvad ka reaalajalised foorumivestlused, mille kaudu olete ühenduses teiste kasutajatega kogu maailmas.

#### Tõrkeotsing

#### FabricSkin Keyboard Folio ei tööta?

- Viige iPadi hoidik tippimisasendisse. FabricSkin Keyboard Folio ei tööta, kui iPadi hoidik on vales asendis.
- Vajutage FabricSkin Keyboard Folio unerežiimist väljatoomiseks mis tahes klahvi.
- Laadige kaante akud. Lisateavet leiate käesoleva juhendi jaotisest "Aku laadimine".

- Taastage FabricSkin Keyboard Folio ja iPadi vaheline Bluetooth-ühendus:
  - Vajutage Bluetooth-ühenduse nuppu.
  - Veenduge, et iPadi Bluetoothfunktsioon on sisse lülitatud.
  - Valige iPadi menüüs Devices (Seadmed) valik FabricSkin Keyboard Folio.
     Pärast Bluetooth-ühenduse loomist muutub olekutuli veidikeseks ajaks siniseks.
- Lähtestage FabricSkin Keyboard Folio, vajutades lähtestusnuppu.

#### lerīces apraksts

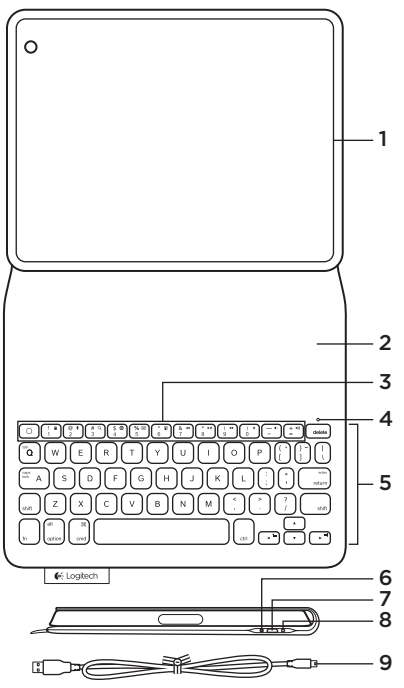

- 1. "iPad"® turētājs
- 2. Aizsargapvalks
- 3. Funkciju taustiņi
- 4. "Bluetooth"<sup>®</sup> un akumulatora statusa indikators
- 5. Tastatūra
- 6. "Bluetooth" savienojuma poga
- 7. Mikro USB uzlādes pieslēgvieta
- 8. Atiestatīšanas poga
- 9. Mikro USB vads

# "Folio" iestatīšana

#### Atveriet "Folio" tastatūru un ievietojiet savu "iPad" ierīci ietvarā Pabīdiet ietvaru rakstīšanas pozīcijā

"FabricSkin Keyboard Folio" tastatūra automātiski ieslēdzas, un statusa indikators mirgo divas sekundes. Statusa indikators sāk degt zilā krāsā, norādot, ka "Folio" tastatūra ir gatava savienošanai pārī. Piezīme. Ja akumulatora uzlādes līmenis ir zems, statusa indikators neilgi mirgo sarkanā krāsā. Skatiet sadaļu "Akumulatora uzlāde".

#### Savienojuma izveide ar jūsu "iPad" ierīci

"iPad" ierīces sadaļā "Iestatījumi" > "Bluetooth" ieslēdziet funkciju "Bluetooth". Ierīču izvēlnē atlasiet vienumu "FabricSkin Keyboard Folio". Ja jānorāda PIN kods, ievadiet to ar tastatūru "FabricSkin Keyboard Folio".

Kad "Bluetooth" savienojums ir veiksmīgi izveidots, "Folio" tastatūras statusa indikators nepārtraukti deg zilā krāsā.

#### Savienojuma izveide ar otru "iPad" ierīci

"FabricSkin Keyboard Folio" tastatūra ir vienkārši izmantojama ar otru "iPad" ierīci. levietojiet "iPad" ierīci "Folio" ietvarā, pabīdiet ietvaru rakstīšanas pozīcijā. Nospiediet "Bluetooth" savienojuma pogu. "FabricSkin Keyboard Folio" tastatūrai iestatīts atklāšanas režīms. Rīkojieties saskaņā ar norādījumiem sadaļā "Savienojuma izveide ar jūsu "iPad" ierīci".

# "Folio" tastatūras izmantošana ar jūsu "iPad" ierīci

#### Jūsu "iPad" ierīces miega režīma regulēšana

Atverot "FabricSkin Keyboard Folio" tastatūru, ieslēdzas "iPad" ierīce. Aizverot "Folio" tastatūru, jūsu "iPad" ierīce pārslēdzas miega režīmā.

#### Divi aplūkošanas leņķi

"Folio" ietvaru var iestatīt divās aplūkošanas pozīcijās - viena ir rakstīšanai un otra pārlūkošanai. Pabīdot "Folio" ietvaru rakstīšanas pozīcijā, automātiski ieslēdzas tastatūra. Novietojot "Folio" ietvaru pārlūkošanas pozīcijā, tastatūra automātiski izslēdzas.

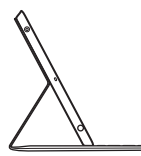

Rakstīšanas pozīcija

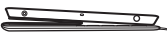

Pārlūkošanas pozīcija

#### Funkciju taustiņi

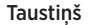

Nozīme

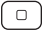

@ • 2 Sākums: "iPad" sākuma ekrāns

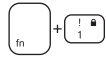

Bloķēšanas ekrāns: nobloķē vai atbloķē "iPad" ekrānu Lietotne "Siri": izmantojiet balss vadības funkciju, lai nosūtītu zinojumus, zvanītu, ieplānotu

tikšanās un veiktu citas darbības

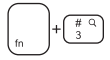

**Meklēšana:** palaiž "iPad" meklēšanas funkciju

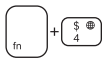

Valodas pārslēgšana: pārslēdz tastatūras valodu

(n)+(%)

Virtuālā tastatūra: rāda/paslēpj virtuālo tastatūru

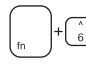

Slīdrāde

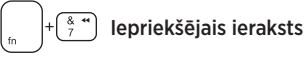

Taustinš Nozīme Atskaņošana/pauzēšana Nākamais ieraksts Izslēgt skanu Mazināt skalumu Palielināt skalumu Pa kreisi no kursora: pa vienam vārdam atlasa tekstu pa kreisi no kursora Pa labi no kursora: pa vienam vārdam atlasa tekstu pa labi no kursora

#### Atstarpes taustiņš: pārslēdz lietotnes

Piezīmes.

- Lai izmantotu "Fn" taustiņa funkcijas, turiet nospiestu taustiņu "Fn" un pēc tam nospiediet vajadzīgo taustiņu no iepriekš norādītajām taustiņu kombinācijām.
- · Lietotni "Siri" neatbalsta "iPad 2" vai vecāki modeļi.

#### Akumulatora uzlāde

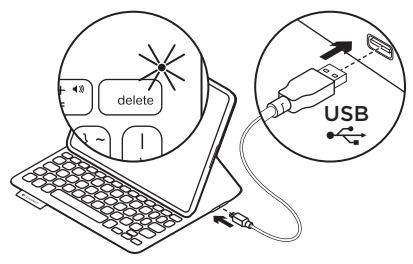

Ja statusa indikators mirgo sarkanā krāsā, uzlādējiet "Folio" tastatūras akumulatoru. Iespraudiet mikro USB vadu uzlādes pieslēgvietā.

lespraudiet otru vada galu sava datora USB pieslēgvietā.

Statusa indikators "Folio" tastatūras uzlādes laikā mirgo zaļā krāsā, kad tastatūra ir uzlādēta, indikators turpina degt zalā krāsā.

Kad akumulators ir pilnībā uzlādēts, tas nodrošina "Folio" tastatūrai barošanu aptuveni 3 mēnešus (lietojot ierīci vidēji divas stundas dienā).

Ja "Folio" tastatūra ir ieslēgta, bet to neizmanto, tā pārslēdzas miega režīmā. Nospiediet jebkuru taustiņu, lai ieslēgtu tastatūru.

#### Statusa indikatori

| Indikators       | Nozīme                                                                                                    |
|------------------|----------------------------------------------------------------------------------------------------|
| Mirgo zaļā krāsā | Notiek akumulatora uzlāde                                                                                                    |
| Zaļā krāsā       | Akumulators ir uzlādēts                                                                                                    |
| Sarkanā krāsā    | Izveidots "Bluetooth" savienojums; akumulatora uzlādes līmenis ir zems<br>(mazāk nekā 20 %). Uzlādējiet "FabricSkin Keyboard Folio" tastatūru. |
| Mirgo zilā krāsā | "FabricSkin Keyboard Folio" tastatūra mēģina izveidot "Bluetooth"<br>savienojumu ar "iPad" ierīci; akumulators ir uzlādēts.                    |
| Deg zilā krāsā   | Ir izdevusies "Bluetooth" savienošana pārī                                                                                                    |

#### Atbrīvošanās no akumulatora darbmūža beigās

- Izmantojot skrūvgriezi, noņemiet tastatūras augšējo paneli.
- 2. Atvienojiet akumulatoru no shēmas plates un izņemiet akumulatoru.
- **3.** Atbrīvojieties no akumulatora atbilstīgi vietējiem likumiem.

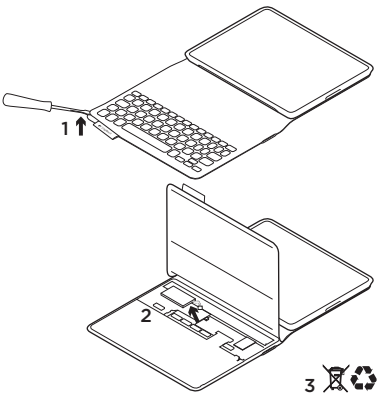

Norādījumi par "Folio" tastatūras tīrīšanu: noslaukiet "FabricSkin Keyboard Folio" ar mitru drānu. NEIZMANTOJIET šķīdinātāju.

Lai uzzinātu vairāk, lūdzu, apmeklējiet sadaļu "Izstrādājumu centrāle": tajā varēsit gūt pasaules klases atbalstu tiešsaistē. www.logitech.com/ support/fabricskinkeyboardfolio

#### Kāds ir jūsu viedoklis?

Lūdzu, veltiet nedaudz laika, lai mums to pastāstītu. Paldies, ka iegādājāties mūsu izstrādājumu!

# www.logitech.com/ithink

#### "Izstrādājumu centrāle" Apmeklējiet sadaļu "Izstrādājumu centrāle": tajā varēsit gūt pasaules klases atbalstu tiešsaistē. www.logitech.com/ support/fabricskinkeyboardfolio

Šajā vietnē varēsit atrast videopamācības,

#### Problēmu novēršana Vai "FabricSkin Keyboard Folio"

#### tastatūra nedarbojas?

- Pabīdiet "iPad" turētāju rakstīšanas pozīcijā. "FabricSkin Keyboard Folio" tastatūra nedarbojas, ja "iPad" turētājs ir nepareizi novietots.
- Nospiediet jebkuru taustiņu, lai "FabricSkin Keyboard Folio" tastatūra pārslēgtos no miega režīma.
- Uzlādējiet "Folio" tastatūras akumulatoru. Lai uzzinātu vairāk, skatiet sadaļu "Akumulatoru uzlāde".

padomus problēmu novēršanai un jaunās "Folio" tastatūras lietošanas ieteikumus. Sadaļā "Izstrādājumu centrāle" pieejamie tiešsaistes forumi sniedz iespēju sazināties ar pieredzējušiem lietotājiem no visas pasaules.

- Atjaunojiet "FabricSkin Keyboard Folio" tastatūras un "iPad" ierīces "Bluetooth" savienojumu:
  - nospiediet "Bluetooth" savienojuma pogu;
  - pārliecinieties, ka "iPad" ierīcei ir ieslēgta "Bluetooth" funkcija;
  - "iPad" ierīču izvēlnē atlasiet vienumu "FabricSkin Keyboard Folio". Kad ir izveidots "Bluetooth" savienojums, statusa indikators iedegas zilā krāsā.
- Atiestatiet "FabricSkin Keyboard Folio" tastatūru, nospiežot atiestatīšanas pogu.
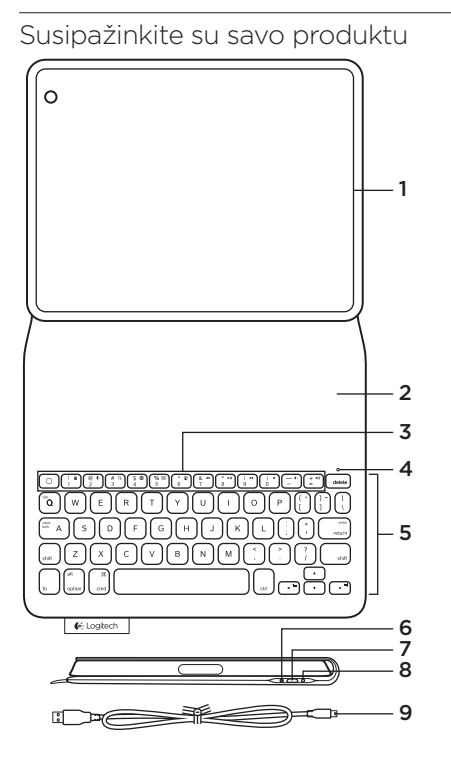

- 1. "iPad®" laikiklis
- 2. Apsauginis dangtelis
- 3. Funkciniai klavišai
- 4. "Bluetooth®" ir akumuliatorių būsenos lemputė
- 5. Klaviatūra
- 6. "Bluetooth" ryšio mygtukas
- 7. "Micro USB" įkrovimo prievadas
- 8. Atstatymo mygtukas
- 9. "Micro USB" laidas

Nustatykite savo "folio"

#### Atidarykite "folio" ir įstatykite savo "iPad" į rėmą Nustatykite rėmą į spausdinimo padėtį.

"FabricSkin Keyboard Folio" įsijungia automatiškai ir dvi sekundes mirksi būsenos lemputė. Būsenos lemputė užsidega mėlynai, rodydama, kad klaviatūra yra paruošta suporuoti.

Pastaba: jei būsenos lemputė trumpai mirksi raudonai, akumuliatoriai senka. Žr. "Įkraukite akumuliatorius".

## Prisijungimas prie jūsų "iPad"

Savo "iPad" parinktyje "Settings > Bluetooth" (Nustatymai > "Bluetooth") jjunkite "Bluetooth".

Pasirinkite "FabricSkin Keyboard Folio" iš meniu "Devices" (Prietaisai). Jei reikalaujama įvesti PIN, įveskite jį "FabricSkin Keyboard Folio".

Būsenos lemputė ant "folio" užsidega tamsiai mėlynai nurodydama "Bluetooth" ryšį.

## Prijungimas prie kito "iPad"

Galite paprastai naudoti "FabricSkin Keyboard Folio" su kitu "iPad". Įstatykite savo "iPad" į "folio" rėmą, nustatykite rėmą į spausdinimo padėtį. Spauskite "Bluetooth" ryšio mygtuką. "FabricSkin Keyboard Folio" veikia aptikimo režimu. Laikykitės instrukcijų, pateiktų "Prisijungimas prie jūsų "iPad".

## "folio" naudojimas su jūsų "iPad" **Jūsų "iPad" miego režimo valdymas**

Atidarius "FabricSkin Keyboard Folio" "iPad" pažadinamas iš miego režimo. Uždarius "folio" įjungiamas "iPad" miego režimas.

### Du žiūrėjimo kampai

Naudojant "folio" rėmą galimos dvi žiūrėjimo padėtys – viena skirta spausdinti, o kita – naršyti. Pastūmus "folio" rėmą į spausdinimo padėtį klaviatūra įsijungia automatiškai. Pastūmus "folio" rėmą į naršymo padėtį klaviatūra išsijungia automatiškai.

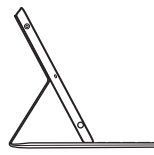

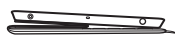

Spausdinimo padėtis

Naršymo padėtis

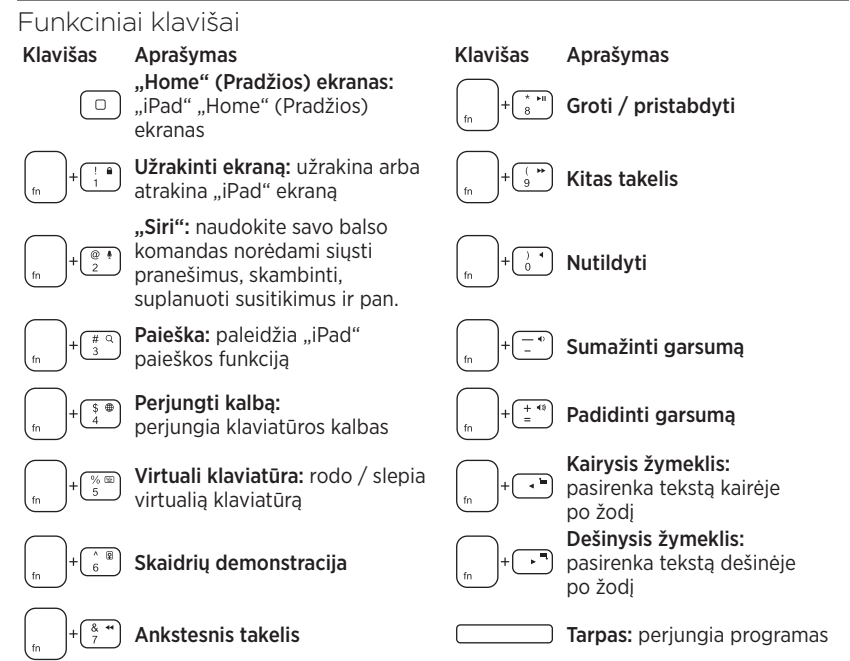

Pastabos:

- norėdami pasirinkti funkcijų mygtuką, nuspauskite ir laikykite mygtuką "Fn", tada paspauskite mygtuką, nurodytą aukščiau.
- "Siri" nepalaiko "iPad 2" ar ankstesnės versijos.

## Įkraukite akumuliatorius

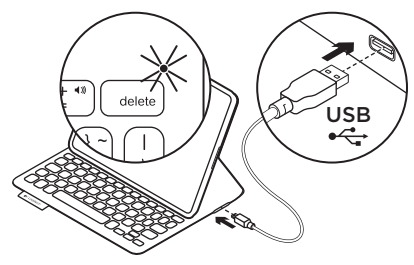

Jei būsenos lemputė mirksi raudonai, įkraukite savo "folio" akumuliatorius. Ijunkite "Micro-USB" laidą į įkrovimo prievadą.

Prijunkite kitą laido galą prie nešiojamojo kompiuterio USB prievado.

Įkraunant "folio" būsenos lemputė mirksi žaliai, pilnai įkrovus – dega tamsiai žaliai.

Pilnai įkrautas akumuliatorius maitina jūsų "folio" apie 3 mėnesius (vidutiniškai naudojant dvi valandas per dieną).

"folio" persijungia į miego režimą, jei jis įjungtas ir nenaudojamas. Norėdami pažadinti paspauskite bet kurį mygtuką.

# Būsenos lemputės indikatoriai

| Lemputė       | Aprašymas                                                                                                    |
|---------------|----------------------------------------------------------------------------------------------------|
| Mirksi žalia  | Akumuliatorius įkraunamas                                                                                                   |
| Žalia         | Akumuliatorius įkrautas                                                                                                    |
| Raudona       | Veikia "Bluetooth" ryšys; akumuliatorius senka (mažiau nei 20% įkrovos).<br>Įkraukite "Logitech FabricSkin Keyboard Folio". |
| Mirksi mėlyna | "Logitech FabricSkin Keyboard Folio" bando prisijungti "Bluetooth"<br>ryšiu prie "iPad"; akumuliatorius įkrautas.           |
| Dega mėlyna   | "Bluetooth" suporavimas buvo sėkmingas                                                                                      |

Akumuliatoriaus utilizavimas pasibaigus jo veikimo laikui

- 1. Atsukite klaviatūros sluoksnį atsuktuvu.
- 2. Atjunkite akumuliatorių nuo grandinės plokštelės ir išimkite.
- **3.** Utilizuokite produktą ir akumuliatorių pagal vietinius įstatymus.

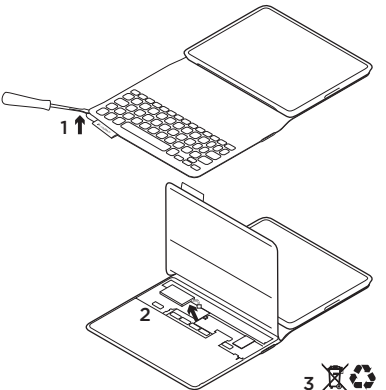

Jūsų "Folio" valymas: Valykite savo "FabricSkin Keyboard Folio" drėgna šluoste. Nenaudokite tirpiklio.

Daugiau informacijos ieškokite pagrindinėje produkto svetainėje, jūsų internetinėje pasaulinės klasės paramos zonoje. www.logitech.com/support/ fabricskinkeyboardfolio

# Ką manote?

Skirkite mums minutėlę ir pasakykite. Dėkojame, kad įsigijote mūsų gaminį.

# www.logitech.com/ithink

#### "Product Central" Apsilankykite pagrindinėje produkto svetainėje, jūsų internetinėje pasaulinės klasės paramos zonoje. **www.logitech.com/ support/fabricskinkeyboardfolio**

#### Problemų sprendimas "FabricSkin Keyboard Folio"

#### neveikia?

- Nustatykite "iPad" laikiklį į spausdinimo padėtį. "FabricSkin Keyboard Folio" neveikia, jei "iPad" laikiklis netinkamoje padėtyje.
- Norėdami pažadinti "FabricSkin Keyboard Folio" paspauskite bet kurį mygtuką.
- Įkraukite "folio" akumuliatorius. Daugiau informacijos žr. "Įkraukite akumuliatorius".

Čia rasite vadovų, trikčių diagnostikos patarimų ir instrukcijų, kaip naudotis savo naujuoju "folio". Pagrindinėje produkto svetainėje taip pat prieisite prie realiojo laiko forumų, per kuriuos prisijungsite prie pasaulinės vartotojų bendruomenės.

- Dar kartą nustatykite "Bluetooth" ryšį tarp "FabricSkin Keyboard Folio" ir "iPad":
  - "Bluetooth" ryšio mygtukas
  - Įsitikinkite, kad "iPad" "Bluetooth" funkcija yra įjungta.
  - Pasirinkite "FabricSkin Keyboard Folio" iš meniu "Devices" (Prietaisai) savo "iPad". Būsenos lemputė trumpam įsijungia po to, kai atliekamas "Bluetooth" prisijungimas.
- Atstatykite savo "FabricSkin Keyboard Folio" spausdami atstatymo mygtuką.

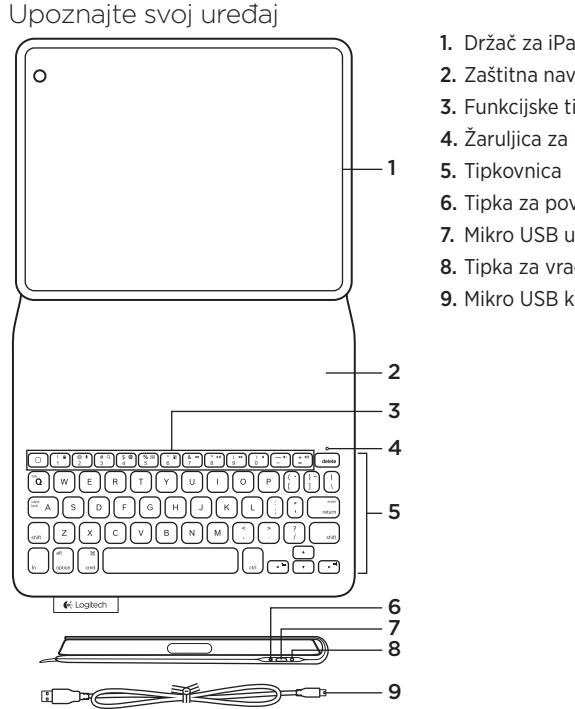

- 1. Držač za iPad®
- 2. Zaštitna navlaka
- 3. Funkcijske tipke
- 4. Žaruljica za Bluetooth® i stanje baterije
- 6. Tipka za povezivanje pomoću Bluetootha
- 7. Mikro USB utor za punjenje
- 8. Tipka za vraćanje izvornih postavki
- 9. Mikro USB kabel

## Postavite zaštitnu navlaku s tipkovnicom

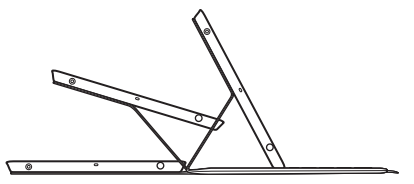

#### Otvorite zaštitnu navlaku s tipkovnicom i umetnite uređaj iPad u okvir

### Postavite okvir u položaj za tipkanje

FabricSkin Keyboard Folio automatski se uključuje i žaruljica stanja trepće zeleno dvije sekunde. Žaruljica stanja svijetli plavo ako je zaštitna navlaka s tipkovnicom spremna za uparivanje.

Napomena: ako su baterije prazne, žaruljica stanja nakratko trepće crveno. Pogledajte odjeljak "Punjenje baterija".

#### Uspostavljanje veze s uređajem iPad

Na uređaju iPad uključite Bluetooth u izborniku Postavke > Bluetooth.

Na izborniku Uređaji odaberite "FabricSkin Keyboard Folio". Ako je potrebno unijeti PIN, unesite ga na uređaju FabricSkin Keyboard Folio.

Nakon uspješnog uspostavljanja Bluetooth veze žaruljica stanja svijetli plavo.

## Spajanje s još jednim uređajem iPad

FabricSkin Keyboard Folio možete jednostavno koristiti s drugim uređajem iPad. Umetnite uređaj iPad u okvir zaštitne navlake s tipkovnicom, a zatim postavite okvir u položaj za tipkanje. Pritisnite gumb za povezivanje pomoću Bluetootha. FabricSkin Keyboard Folio u načinu je rada za otkrivanje. Slijedite upute u odjeljku "Uspostavljanje veze s uređajem iPad".

#### Korištenje zaštitne navlake s tipkovnicom s uređajem iPad Upravljanje stanjem mirovanja uređaja iPad Okvir zaštitne navlake s tipkovnic

Otvaranjem uređaja FabricSkin Keyboard Folio uređaj iPad pokreće se iz stanja mirovanja. Zatvaranjem zaštitne navlake s tipkovnicom pokreće se stanje mirovanja uređaja iPad. Okvir zaštitne navlake s tipkovnicom omogućava dva položaja za gledanje – prvi za tipkanje i drugi za pregledavanje sadržaja. Postavljanjem okvira u položaj za tipkanje automatski se uključuje tipkovnica. Postavljanjem okvira u položaj za pregledavanje sadržaja automatski se isključuje tipkovnica.

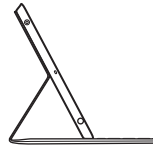

Položaj za tipkanje

Položaj za pregledavanje sadržaja

## Funkcijske tipke

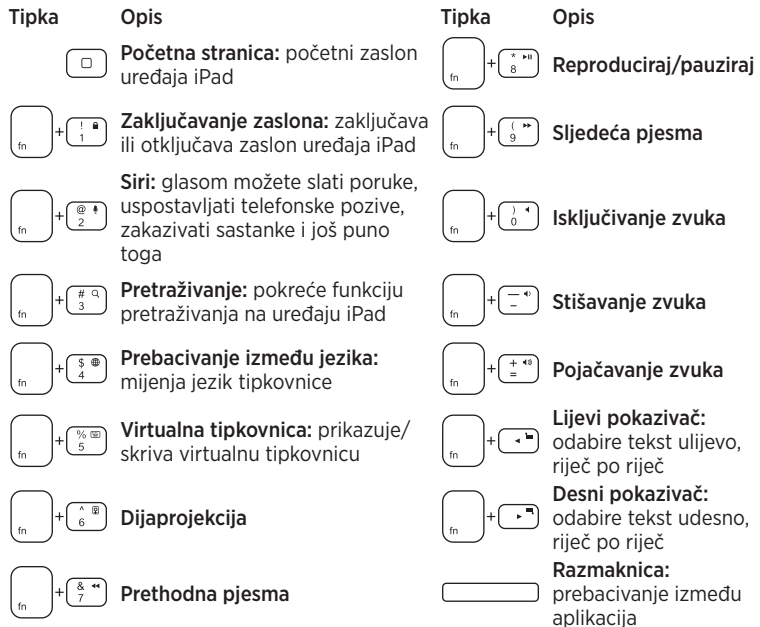

Napomene:

- Da biste odabrali određenu funkcijsku tipku, pritisnite i držite tipku Fn, a zatim pritisnite tipku navedenu navedenu na gore prikazanom popisu.
- Uređaj iPad 2 ili starije verzije ne podržavaju Siri.

## Punjenje baterija

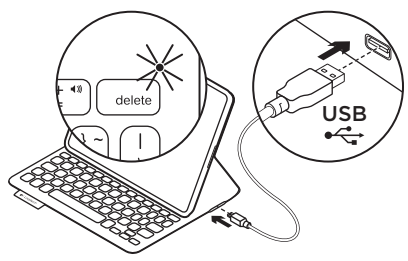

Ako žaruljica stanja trepće crveno, napunite baterije zaštitne navlake s tipkovnicom.

Priključite mikro USB kabel u priključnicu za punjenje.

Priključite drugi kraj kabela u USB ulaz na prijenosnom računalu.

Tijekom punjenja zaštitne navlake žaruljica stanja trepće zeleno, zatim svijetli zeleno kada je napunjena.

Kada je napunjena do kraja, baterija napaja zaštitnu navlaku otprilike 3 mjeseca (ako se uređaj koristi prosječno dva sata dnevno).

Zaštitna navlaka prelazi u način mirovanja ako se ne koristi i uključena je. Pritisnite bilo koju tipku da biste je pokrenuli iz stanja mirovanja.

# Pokazatelji žaruljice stanja

| Svjetlo       | Opis                                                                                                    |
|---------------|----------------------------------------------------------------------------------------------------|
| Trepće zeleno | Baterija se puni                                                                                                    |
| Zeleno        | Baterija je napunjena                                                                                                    |
| Crveno        | Bluetooth veza je uspostavljena; baterija je gotovo prazna<br>(manje od 20%). Napunite uređaj FabricSkin Keyboard Folio. |
| Trepće plavo  | FabricSkin Keyboard Folio pokušava uspostaviti Bluetooth<br>vezu s uređajem iPad; baterija je napunjena.                 |
| Plavo         | Bluetooth uparivanje je uspjelo                                                                                          |

## Odlaganje baterije na kraju vijeka trajanja proizvoda

- 1. Odvojite tipkovnicu pomoću odvijača.
- 2. Odvojite bateriju od sklopovske pločice i uklonite je.
- **3.** Odložite uređaj i bateriju u skladu s lokalnim zakonima.

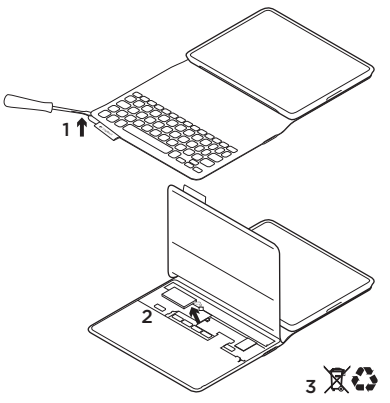

## Čišćenje zaštitne navlake s tipkovnicom:

vlažnom tkaninom obrišite FabricSkin Keyboard Folio. NEMOJTE upotrebljavati sredstvo za čišćenje.

Za dodatne informacije posjetite centar za proizvode, vaše mrežno odredište za podršku svjetske klase. **www.logitech.com/** support/fabricskinkeyboardfolio

## Što mislite?

Odvojite minutu i recite nam. Zahvaljujemo na kupnji našeg proizvoda.

# www.logitech.com/ithink

#### Centar za proizvode Posjetite centar za proizvode, vaše mrežno odredište za podršku svjetske klase. www.logitech.com/support/ fabricskinkeyboardfolio

Pronađite vodiče, savjete za otklanjanje poteškoća i smjernice za korištenje nove zaštitne navlake s tipkovnicom. U centru za proizvode također se nalaze aktivni forumi koji vas povezuju s globalnom zajednicom upućenih korisnika.

## Otklanjanje poteškoća FabricSkin Keyboard Folio ne radi?

- Postavite držač za iPad u položaj za tipkanje. FabricSkin Keyboard Folio ne radi ako je držač za iPad nepravilno postavljen.
- Pritisnite bilo koju tipku da biste pokrenuli FabricSkin Keyboard Folio iz stanja mirovanja.
- Napunite baterije zaštitne navlake s tipkovnicom. Dodatne informacije potražite u odjeljku "Punjenje baterija".

- Ponovno uspostavite Bluetooth vezu između uređaja FabricSkin Keyboard Folio i uređaja iPad:
  - pritisnite tipku za povezivanje pomoću Bluetootha
  - Provjerite je li na uređaju iPad uključena značajka Bluetooth.
  - Na izborniku Uređaji na uređaju iPad odaberite "FabricSkin Keyboard Folio". Nakon uspostavljanja Bluetooth veze žaruljica stanja nakratko postaje plava.
- Vratite izvorne postavke uređaja FabricSkin Keyboard Folio pritiskom na tipku za vraćanje izvornih postavki.

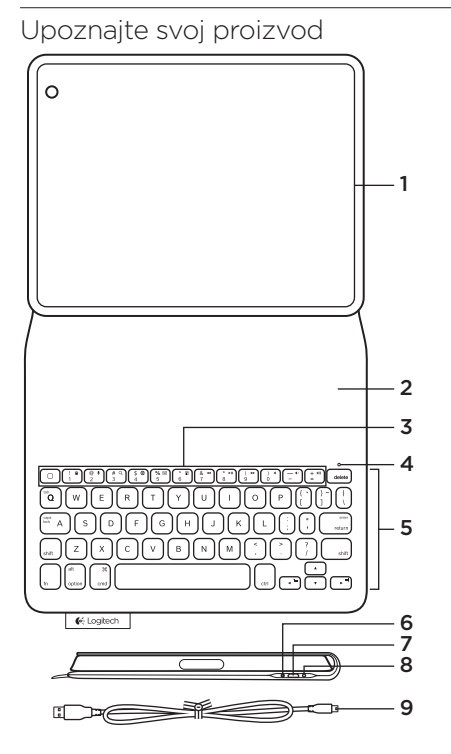

- 1. Držač za iPad®
- 2. Zaštitni poklopac
- 3. Funkcijski tasteri
- 4. Statusne lampice za Bluetooth® i bateriju
- 5. Tastatura
- 6. Dugme za uspostavljanje Bluetooth veze
- 7. Micro-USB port za punjenje
- 8. Dugme za resetovanje
- 9. Micro-USB kabl

Podešavanje uređaja folio

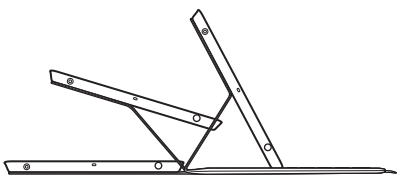

## Otvorite folio i postavite iPad u ram Stavite ram u položaj za kucanje

FabricSkin Keyboard Folio se uključuje automatski i statusna lampica treperi u zelenoj boji dve sekunde. Statusna lampica postaje plava što ukazuje na to da je folio spreman za uparivanje. Napomena: Ako su baterije pri kraju, statusna lampica će nakratko zatreperiti u crvenoj boji. Pogledajte odeljak "Punjenje baterija".

#### Uspostavljanje veze sa iPad uređajem

Uključite Bluetooth na uređaju iPad u okviru Settings (Postavke) > Bluetooth. Izaberite "FabricSkin Keyboard Folio" u meniju "Devices" (Uređaji). Ako je potreban PIN, unesite ga na uređaju FabricSkin Keyboard Folio.

Statusna lampica na uređaju folio neprekidno svetli u plavoj boji kada se Bluetooth veza uspostavi.

### Povezivanje sa drugim iPad uređajem

FabricSkin Keyboard Folio možete bez problema da koristite i sa drugim iPad uređajem. Stavite iPad u ram uređaja folio i postavite ram u položaj za kucanje. Pritisnite dugme za uspostavljanje Bluetooth veze. Uređaj FabricSkin Keyboard Folio je vidljiv i može da se otkrije. Pratite uputstva iz odeljka "Uspostavljanje veze sa iPad uređajem".

# Korišćenje uređaja folio sa iPad uređajem

#### Upravljanje režimom spavanja iPad uređaja

Kada otvorite FabricSkin Keyboard Folio, iPad uređaj se budi. Kada zatvorite folio, uređaj iPad ulazi u režim spavanja.

## Dva ugla gledanja

Folio ram pruža dva položaja za prikaz – jedan za kucanje i drugi za pregledanje. Kada postavite folio ram u položaj za kucanje, tastatura se automatski uključuje. Kada postavite ram u položaj za pregledanje, tastatura se automatski isključuje.

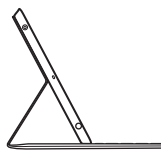

Položaj za kucanje

Položaj za pregledanje

# Funkcijski tasteri

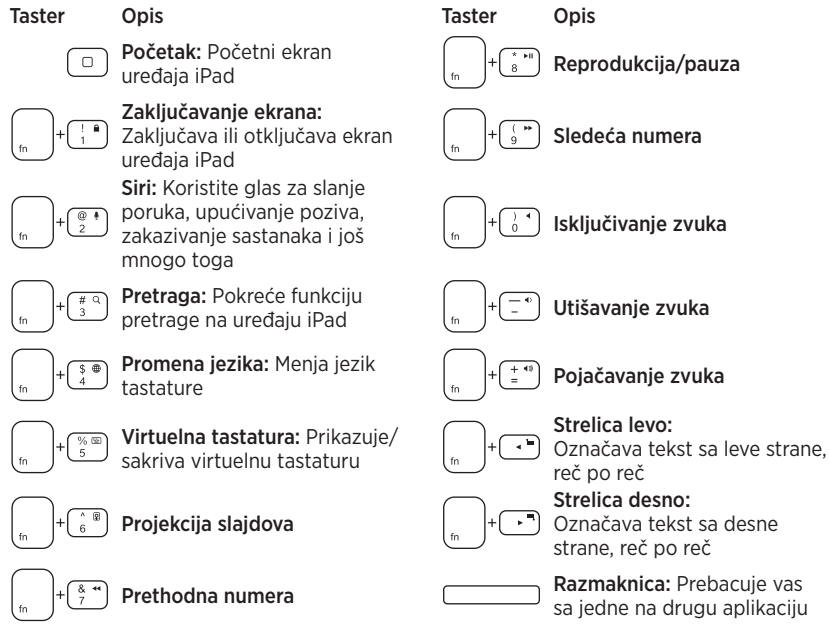

Napomene:

- Da biste koristili neki funkcijski taster, pritisnite i zadržite taster Fn, a zatim pritisnite jedan od gorenavedenih tastera.
- iPad 2 ili starije verzije ne podržavaju Siri.

## Punjenje baterija

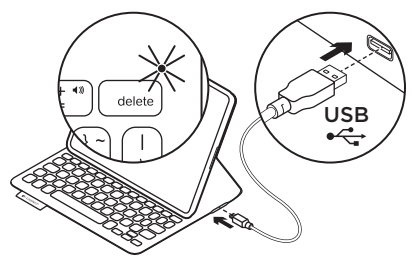

Ako statusna lampica treperi u crvenoj boji, napunite baterije uređaja folio.

Priključite Micro-USB kabl u port za punjenje.

Priključite drugi kraj kabla u USB port na laptop računaru.

Statusna lampica treperi u zelenoj boji dok se folio puni, a kada se napuni do kraja svetli neprekidno u zelenoj boji.

Kada je napunjena do kraja,

baterija obezbeđuje napajanje uređaja folio oko 3 meseca (pod pretpostavkom da se u proseku koristi oko dva sata dnevno).

Folio ulazi u režim spavanja ako je uključen, a ne koristi se. Pritisnite bilo koji taster da biste ga probudili.

| Lampica          | Opis                                                                                                    |
|------------------|----------------------------------------------------------------------------------------------------|
| Treperi zeleno   | Baterija se puni                                                                                                    |
| Zelena           | Baterija je napunjena                                                                                                  |
| Crvena           | Bluetooth veza je uspostavljena; baterija je pri kraju (manje od<br>20% napajanja). Napunite FabricSkin Keyboard Folio |
| Treperi plavo    | FabricSkin Keyboard Folio pokušava da uspostavi Bluetooth vezu sa uređajem iPad; baterija je napunjena.                |
| Neprekidno plavo | Bluetooth uparivanje je uspešno izvršeno                                                                               |

## Svetlosni indikatori statusa

Odlaganje baterije na kraju radnog veka proizvoda

- 1. Odvojite gornji deo tastature pomoću šrafcigera.
- 2. Isključite bateriju sa matične ploče i izvadite je.
- **3.** Odložite proizvod i bateriju u skladu sa lokalnim zakonima.

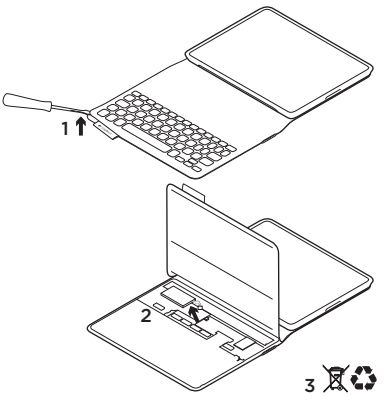

Čišćenje uređaja Folio: Obrišite uređaj FabricSkin Keyboard Folio vlažnom krpom. NEMOJTE koristiti razređivač.

Dodatne informacije potražite u centrali za proizvod, odredištu na mreži koje nudi prvoklasnu podršku. **www.logitech.com/ support/fabricskinkeyboardfolio** 

# Kakvi su vašu utisci?

Odvojite malo vremena da nam saopštite. Hvala vam što ste kupili naš proizvod.

# www.logitech.com/ithink

#### Centrala za proizvod Posetite centralu za proizvod, odredište na mreži koje nudi prvoklasnu podršku. www.logitech.com/ support/fabricskinkeyboardfolio

### Rešavanje problema FabricSkin Keyboard Folio ne radi?

- Stavite držač za iPad u položaj za kucanje. FabricSkin Keyboard Folio ne radi ako je držač za iPad nepravilno postavljen.
- Pritisnite bilo koji taster da biste probudili FabricSkin Keyboard Folio iz režima spavanja.
- Napunite baterije uređaja folio.
  Dodatne informacije potražite u odeljku "Punjenje baterija".

- Potražite uputstva, savete za rešavanje problema i preporuke za korišćenje vašeg novog uređaja folio. Centrala za proizvod je takođe mesto sa aktivnim forumima preko kojih možete da se povežete sa zajednicom iskusnih korisnika iz celog sveta.
- Ponovo uspostavite Bluetooth vezu između uređaja FabricSkin Keyboard Folio i iPad uređaja:
  - Pritisnite dugme za uspostavljanje Bluetooth veze
  - Proverite da li je funkcija Bluetooth uključena na uređaju iPad.
  - Odaberite "FabricSkin Keyboard Folio" u meniju "Devices" (Uređaji) na iPad uređaju. Statusna lampica će nakratko postati plava kada se Bluetooth veza uspostavi.
- Resetujte uređaj FabricSkin Keyboard Folio pomoću dugmeta za resetovanje.

# Spoznajte izdelek

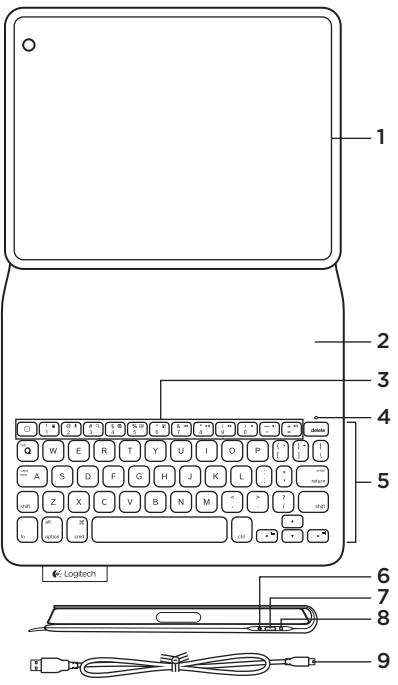

- 1. Držalo za iPad®
- 2. Zaščitni pokrov
- 3. Funkcijske tipke
- Lučka za Bluetooth<sup>®</sup> in stanje akumulatorja
- 5. Tipkovnica
- 6. Gumb za vzpostavitev povezave Bluetooth
- 7. Vrata za polnjenje Micro-USB
- 8. Gumb za ponastavitev
- 9. Kabel Micro-USB

#### Nastavite tipkovnico Folio

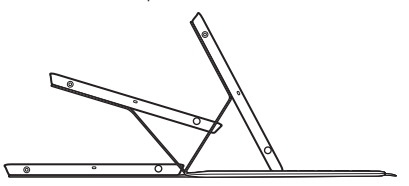

#### Odprite tipkovnico Folio in vstavite iPad v okvir

#### Premaknite okvir v položaj za vnos besedila

Tipkovnica FabricSkin Keyboard Folio se samodejno vklopi, pri čemer lučka stanja za dve sekundi zasveti zeleno. Lučka stanja nato zasveti modro, kar pomeni, da je tipkovnica pripravljena na seznanjanje.

Opomba: Če je napolnjenost akumulatorja nizka, lučka stanja na kratko utripa rdeče. Glejte razdelek »Polnjenje akumulatorja«.

#### Vzpostavljanje povezave z napravo iPad

Vklopite gumb za vzpostavitev povezave Bluetooth v napravi iPad (Settings (Nastavitve) > Bluetooth). V meniju Devices (Naprave) izberite »FabricSkin Keyboard Folio«. Po potrebi s tipkovnico FabricSkin Keyboard Folio vnesite kodo PIN.

Če je vzpostavitev povezave Bluetooth uspela, lučka stanja na tipkovnici Folio zasveti modro.

#### Povezovanje z drugo napravo iPad

Tipkovnico FabricSkin Keyboard Folio lahko preprosto uporabljate z drugo napravo iPad. Vstavite iPad v okvir tipkovnice Folio in namestite okvir v položaj za vnos besedila. Pritisnite gumb za vzpostavitev povezave Bluetooth. Tipkovnica FabricSkin Keyboard Folio je v načinu za odkrivanje. Upoštevajte navodila iz razdelka »Vzpostavljanje povezave z napravo iPad«.

#### Uporaba tipkovnice Folio z napravo iPad Upravljanje stanja spanja naprave IPad Okvir tin

Ko odprete tipkovnico FabricSkin Keyboard Folio, iPad preklopi iz stanja spanja. Ko tipkovnico Folio zaprete, iPad preklopi v stanje spanja.

#### Dva zorna kota

Okvir tipkovnice Folio omogoča dva zorna kota – enega za vnos besedila in drugega za brskanje. Če premaknite okvir tipkovnice Folio v položaj za vnos besedila, se tipkovnica samodejno vklopi. Če premaknite okvir tipkovnice Folio v položaj za brskanje, se tipkovnica samodejno izklopi.

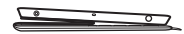

Položaj za vnos besedila

Položaj za brskanje

## Funkcijske tipke

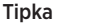

Opis

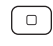

@ # 2

> # Q 3

**Domov:** začetni zaslon naprave iPad

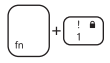

Zaklepanje zaslona: zaklene ali odklene zaslon naprave iPad

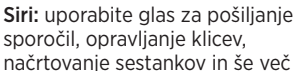

Iskanje: zažene funkcijo iskanja v napravi iPad

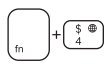

**Preklapljanje med jeziki:** preklopi jezik tipkovnice

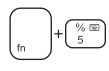

Navidezna tipkovnica: prikaže/skrije navidezno tipkovnico

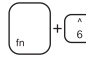

Diaprojekcija

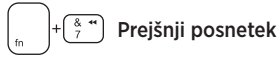

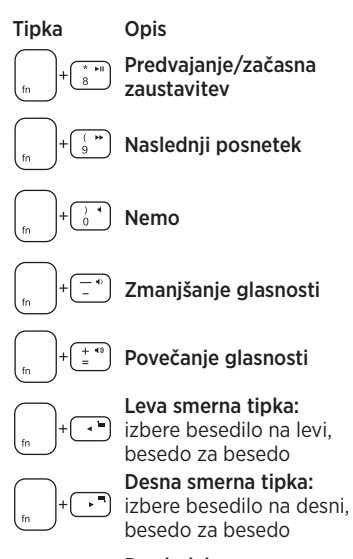

Presledek: preklopi med aplikacijami

Opombe:

- Če želite izbrati funkcijsko tipko, pritisnite in zadržite tipko Fn in nato pritisnite zgoraj navedeno tipko.
- Funkcija Siri ni podprta v napravi iPad 2 ali starejših različicah.

# Polnjenje akumulatorja

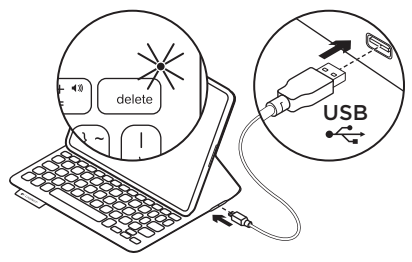

Če lučka stanja utripa rdeče,

napolnite akumulator tipkovnice Folio. Priključite kabel Micro-USB v vrata za polnjenje.

Priključite drugi konec kabla v vrata USB na računalniku.

Lučka stanja med polnjenjem akumulatorja tipkovnice Folio utripa zeleno, ko se akumulator napolni, pa zasveti zeleno.

Povsem napolnjen akumulator napaja tipkovnico Folio približno tri mesece (pri predvideni uporabi računalnika dve uri na dan).

Če je tipkovnica vklopljena in je ne uporabljate, preide v stanje spanja. Za izhod iz stanja spanja pritisnite katero koli tipko.

| Lučka         | Opis                                                                                                    |
|---------------|----------------------------------------------------------------------------------------------------|
| Utripa zeleno | Akumulator se polni.                                                                                                    |
| Zelena        | Akumulator je napolnjen.                                                                                                    |
| Rdeča         | Vzpostavljena je povezava Bluetooth; napolnjenost<br>akumulatorja je nizka (manj kot 20 %). Napolnite akumulator<br>tipkovnice FabricSkin Keyboard Folio. |
| Utripa modro  | Tipkovnica FabricSkin Keyboard Folio poskuša vzpostaviti<br>povezavo Bluetooth z napravo iPad; akumulator je napolnjen.                                   |
| Sveti modro   | Seznanjanje prek povezave Bluetooth je uspelo.                                                                                                    |

# Lučke stanj

# Odstranjevanje akumulatorjev ob koncu življenjske dobe

- 1. Odprite pokrov tipkovnice z izvijačem.
- Prekinite povezavo akumulatorja z matično ploščo in odstranite akumulator.
- **3.** Izdelek in akumulator zavrzite v skladu s krajevnimi predpisi.

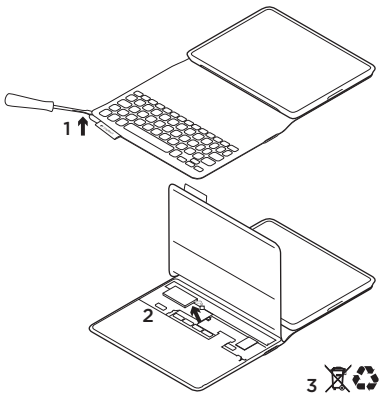

Čiščenje tipkovnice Folio Tipkovnico FabricSkin Keyboard Folio očistite z vlažno krpo. NE uporabljajte topil. Če želite več informacij, obiščite središče za izdelke Product Central, spletno mesto za vrhunske storitve podpore. www.logitech.com/support/ fabricskinkeyboardfolio

### Kakšno je vaše mnenje? Vzemite si minuto, da nam poveste. Zahvaljujemo se vam za nakup izdelka.

# www.logitech.com/ithink

#### Logitech FabricSkin Keyboard Folio

#### Središče za izdelke Obiščite središče za izdelke, spletno mesto za vrhunske storitve podpore. www.logitech.com/support/ fabricskinkeyboardfolio

#### Odpravljanje težav Ali tipkovnica FabricSkin Keyboard Folio ne deluje?

- Premaknite držalo za iPad v položaj za vnos besedila. Tipkovnica FabricSkin Keyboard Folio ne deluje, če je držalo za iPad v nepravilnem položaju.
- Pritisnite katero koli tipko, da preklopite tipkovnico FabricSkin Keyboard Folio iz stanja spanja.
- Znova napolnite akumulator tipkovnice Folio. Več informacij najdete v razdelku »Polnjenje akumulatorja«.

Poiščite vadnice, nasvete za odpravljanje težav in smernice za uporabo nove tipkovnice Folio. V središču za izdelke najdete tudi zelo obiskane forume, prek katerih se lahko povežete z globalno skupnostjo izkušenih uporabnikov.

- Znova vzpostavite povezavo Bluetooth med tipkovnico FabricSkin Keyboard Folio in napravo iPad:
  - Pritisnite gumb za vzpostavitev povezave Bluetooth
  - Preverite, ali je funkcija Bluetooth v napravi iPad vklopljena.
  - V meniju Devices (Naprave) v napravi iPad izberite »FabricSkin Keyboard Folio«. Lučka stanja po vzpostavitvi povezave Bluetooth zasveti modro.
- Ponastavite tipkovnico FabricSkin Keyboard Folio, tako da pritisnete gumb za ponastavitev.

# Popis produktu

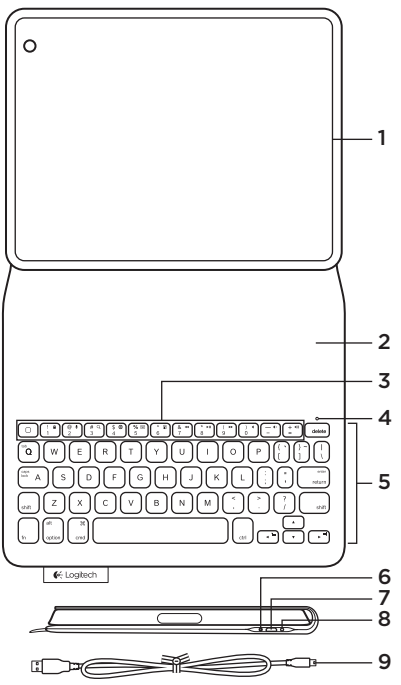

- 1. Držiak zariadenia iPad®
- 2. Ochranný obal
- 3. Funkčné klávesy
- 4. Indikátor Bluetooth® a stavu batérie
- 5. Klávesnica
- 6. Tlačidlo pripojenia Bluetooth
- 7. Nabíjací port micro-USB
- 8. Tlačidlo reset
- 9. Kábel micro-USB

Nastavenie zariadenia folio

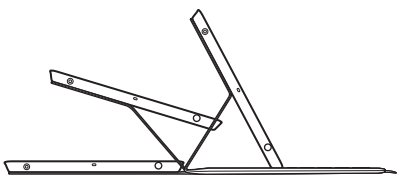

### Otvorte zariadenie folio a vložte iPad do držiaka

## Presuňte držiak do pozície na písanie

Zariadenie FabricSkin Keyboard Folio sa automaticky zapne a indikátor stavu bude dve sekundy blikať na zeleno. Indikátor stavu sa rozsvieti na modro na znamenie, že zariadenie folio je pripravené na párovanie.

Poznámka: Ak je batérie takmer vybitá, indikátor stavu krátko blikne na červeno. Pozrite časť "Nabíjanie batérií."

### Nadviazanie spojenia s iPadom

Zapnite funkciu Bluetooth v časti Nastavenie > Bluetooth vášho iPadu.

Z ponuky Zariadenia vyberte "FabricSkin Keyboard Folio". Ak je vyžadovaný kód PIN, zadajte ho na zariadení FabricSkin Keyboard Folio.

Po úspešnom nadviazaní pripojenia Bluetooth sa indikátor stavu na zariadení folio rozsvieti na modro.

## Pripojenie k inému iPadu

Zariadenie FabricSkin Keyboard Folio môžete ľahko použiť s iným iPadom. Vložte iPad do držiaka zariadenia folio a umiestnite držiak do pozície na písanie. Stlačte tlačidlo na pripojenie Bluetooth. Zariadenie FabricSkin Keyboard Folio sa prepne do režimu vyhľadávania. Riaďte sa pokynmi v časti "Nadviazanie spojenia s iPadom".

### Nadviazanie spojenia s iPadom Ovládanie režimu spánku iPadu

Otvorením zariadenia FabricSkin Keyboard Folio iPad prebudíte. Zatvorením zariadenia folio prepnete iPad do režimu spánku.

#### Polohovanie do dvoch pozícií

Zariadení folio môžete polohovať do dvoch pozícií – pozícia na písanie a pozícia na surfovanie. Presunutím držiaka zariadenia folio do pozície na písanie automaticky zapnete klávesnicu. Umiestnením držiaka do pozície na surfovanie klávesnicu automaticky vypnete.

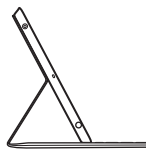

Poloha na písanie

Pozícia na surfovanie

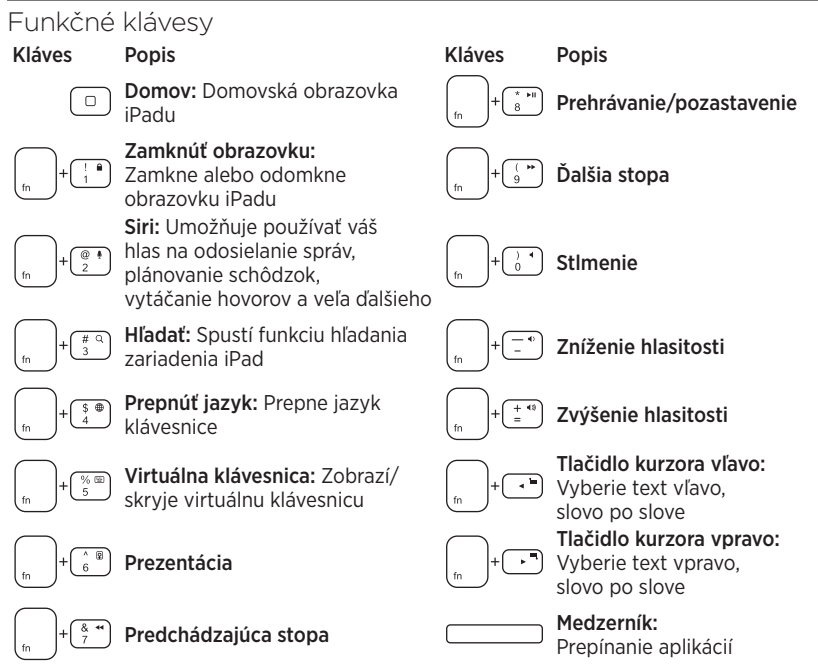

Poznámky:

- Ak chcete aktivovať funkčný kláves, stlačte a podržte kláves Fn, a potom stlačte niektorý z klávesov uvedených vyššie.
- Funkcia Siri nie je podporovaná iPadom 2 alebo staršími verziami.

## Nabíjanie batérií

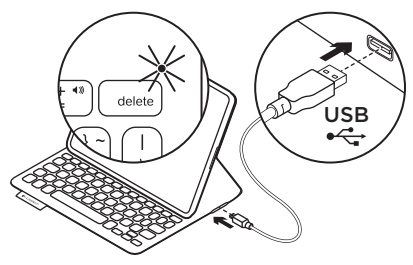

Ak indikátor stavu bliká na červeno, dobite batériu zariadenia folio.

Zapojte kábel micro-USB do nabíjacieho portu.

Zapojte druhý koniec kábla do portu USB vášho notebooku.

Počas nabíjania zariadenia folio bliká indikátor stavu na zeleno, pri plnom nabití sa rozsvieti na zeleno.

S plne nabitou batériou vydrží zariadenie folio fungovať asi 3 mesiace (pri predpokladanom priemernom používaní dve hodiny denne).

Ak zariadenie folio prestanete používať a nevypnete ho, prepne sa do režimu spánku. Stlačením ľubovoľného tlačidla režim spánku prerušíte.

# Indikátor stavu

| Indikátor      | Popis                                                                                                    |
|----------------|----------------------------------------------------------------------------------------------------|
| Bliká nazeleno | Batéria sa nabíja                                                                                                    |
| Svieti zeleno  | Batéria je nabitá                                                                                                    |
| Svieti červeno | Pripojenie Bluetooth nadviazané; batéria je takmer vybitá<br>(menej než 20 %). Nabite zariadenie FabricSkin Keyboard Folio. |
| Bliká namodro  | Zariadenie FabricSkin Keyboard Folio sa pokúša nadviazať<br>pripojenie Bluetooth s iPadom; batéria je nabitá.               |
| Svieti namodro | Spárovanie cez Bluetooth prebehlo úspešne                                                                                   |

Likvidácia batérie na konci životnosti produktu

- 1. Odoberte vrstvu s klávesnice pomocou skrutkovača.
- 2. Odpojte batériu od obvodovej dosky a vyberte ju.
- **3.** Produkt a batériu zlikvidujte v súlade s miestnymi predpismi.

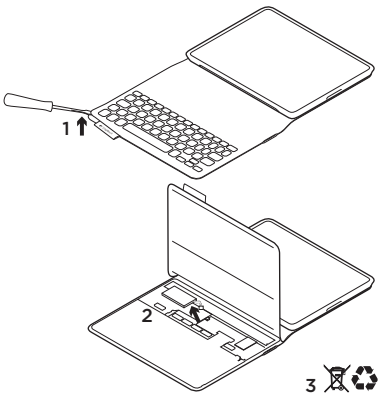

Postup čistenia zariadenia folio: Utrite zariadenie FabricSkin Keyboard Folio mokrou handričkou. NEpoužívajte rozpúšťadlá.

Ak chcete získať viac informácií, navštívte produktovú centrálu, vašu online destináciu pre podporu svetovej triedy. www.logitech.com/support/ fabricskinkeyboardfolio

# Aký je váš názor?

Venujte nám chvíľu času a povedzte nám to.

Ďakujeme vám za kúpu nášho produktu.

# www.logitech.com/ithink

#### Produktová centrála Navštívte produktovú centrálu, vašu online destináciu pre podporu svetovej triedy. www.logitech.com/support/ fabricskinkeyboardfolio

# Riešenie problémov

#### Zariadenie FabricSkin Keyboard Folio nefunguje?

- Presuňte držiak iPadu do pozície na písanie. Zariadenie FabricSkin Keyboard Folio nebude fungovať, ak je držiak iPadu nesprávne umiestnený.
- Stlačením ľubovoľného tlačidla prerušte režim spánku zariadenia FabricSkin Keyboard Folio.
- Nabite batériu zariadenia folio. Ďalšie informácie nájdete v časti "Nabíjanie batérií".

Nájdete tu výukové programy, tipy na odstraňovanie problémov, a sprievodcu pre používanie vášho nového zariadenia folio. V produktovej centrále sa nachádzajú aj živé fóra, pomocou ktorých sa môžete spojiť s globálnou komunitou skúsených používateľov.

- Obnovte prepojenie Bluetooth medzi zariadením FabricSkin Keyboard Folio a iPadom:
  - Stlačte tlačidlo na pripojenie Bluetooth
  - Overte, či je funkcia Bluetooth zariadenia iPad zapnutá.
  - V ponuke Zariadenia iPadu vyberte "FabricSkin Keyboard Folio".
     Po úspešnom prepojení cez Bluetooth sa indikátor stavu krátko rozsvieti na modro.
- Resetujte zariadenie FabricSkin Keyboard Folio stlačením tlačidla reset.

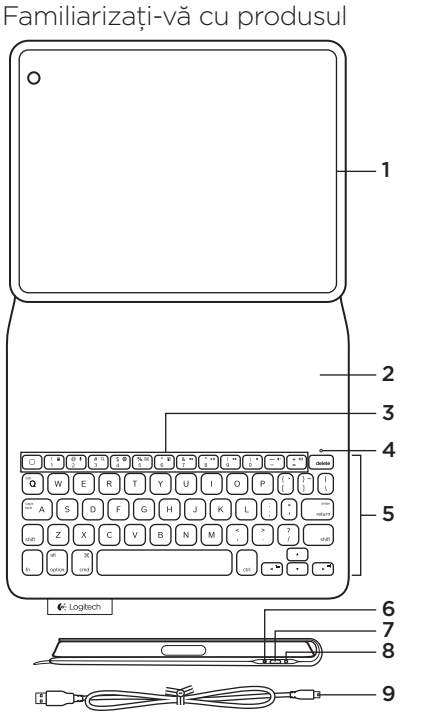

- 1. Suport iPad®
- 2. Capac de protecție
- 3. Taste funcționale
- 4. Indicator luminos pentru Bluetooth® și pentru starea bateriei
- 5. Tastatură
- 6. Buton de conectare Bluetooth
- 7. Port de încărcare micro-USB
- 8. Butonul de resetare
- 9. Cablu micro-USB
## Configurarea dispozitivului folio

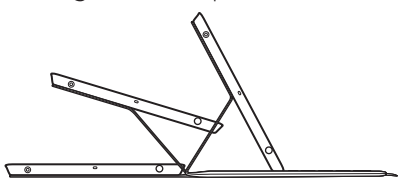

#### Deschideți dispozitivul folio și introduceți dispozitivul iPad în cadru Deplasați cadrul în poziția de tastare

FabricSkin Keyboard Folio pornește automat, iar indicatorul luminos de stare se aprinde intermitent în verde timp de două secunde. Indicatorul luminos de stare devine albastru pentru a indica faptul că dispozitivul folio este pregătit pentru asociere.

Notă: Indicatorul luminos de stare se aprinde scurt, intermitent în roșu dacă bateriile sunt descărcate. Consultați "încărcarea bateriilor".

#### Stabilirea conexiunii cu iPad

Pe iPad, activați Bluetooth din Settings (Setări) > Bluetooth.

Selectați "FabricSkin Keyboard Folio" din meniul Devices (Dispozitive). Dacă se solicită un PIN, introduceți-l din FabricSkin Keyboard Folio.

Indicatorul luminos de stare de pe dispozitivul folio se aprinde în albastru constant pentru a indica stabilirea conexiunii Bluetooth.

#### Conectarea la un alt dispozitiv iPad

Puteți utiliza simplu FabricSkin Keyboard Folio cu un alt dispozitiv iPad. Introduceți dispozitivul iPad în cadrul folio și plasați cadrul în poziția de tastare. Apăsați pe butonul de conectare Bluetooth. FabricSkin Keyboard Folio este în modul descoperire. Urmați instrucțiunile din "Stabilirea conexiunii cu iPad".

# Utilizarea dispozitivului folio cu iPad

#### Controlul modului repaus al dispozitivului iPad

Dacă deschideți FabricSkin Keyboard Folio, dispozitivul iPad se activează. Dacă închideți dispozitivul folio, dispozitivul iPad intră în modul repaus.

## Două unghiuri de vizualizare

Cadrul folio oferă două poziții de vizualizare: una pentru tastare, iar cealaltă pentru răsfoire. Dacă deplasați cadrul folio în poziția de tastare, tastatura pornește automat. Dacă plasați cadrul în poziția de răsfoire, tastatura se oprește automat.

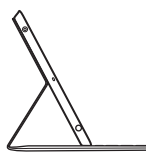

Poziție de tastare

Poziție de răsfoire

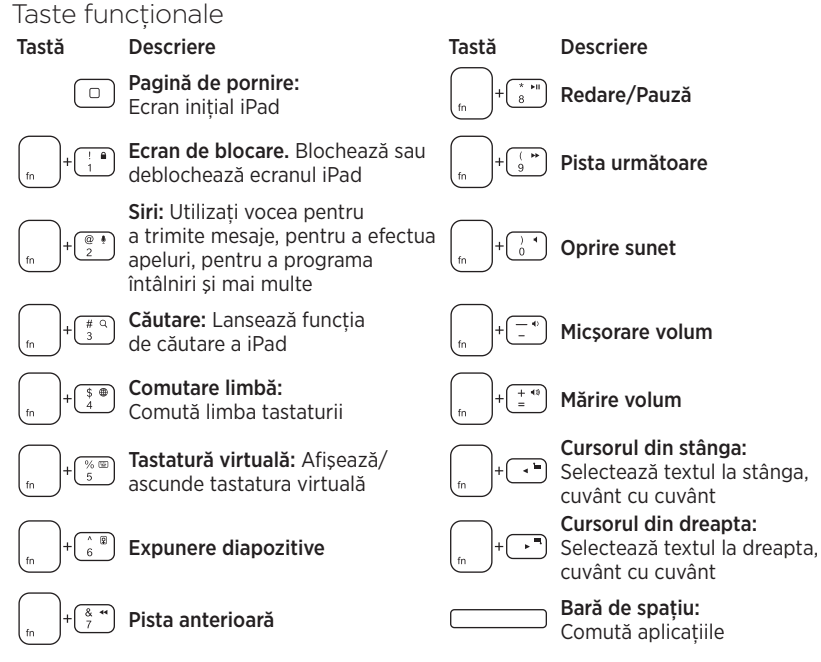

Note:

- Pentru a selecta o tastă funcțională, apăsați lung tasta Fn, apoi apăsați tasta indicată mai sus.
- Siri nu este acceptată pe iPad 2 sau pe versiunile anterioare.

# Încărcarea bateriilor

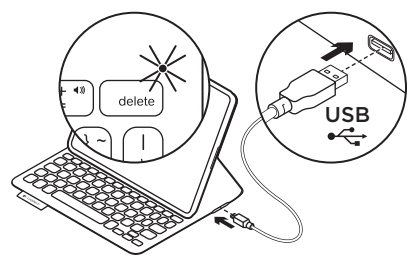

Încărcați bateriile dispozitivului folio dacă indicatorul luminos de stare se aprinde intermitent în roșu.

Conectați cablul Micro-USB la portul de încărcare.

Conectați celălalt capăt al cablului într-un port USB al laptopului.

În timpul încărcării dispozitivului folio, indicatorul luminos de stare se aprinde intermitent în verde, apoi devine verde constant când încărcarea este completă.

Când este încărcată complet, bateria alimentează dispozitivul folio timp de aproximativ 3 luni (presupunând o utilizare medie de două ore pe zi).

Dispozitivul folio trece în modul repaus dacă este pornit, dar nu este utilizat. Apăsați orice tastă pentru a o reactiva.

# Indicatoarele luminoase de stare

| Indicator luminos       | Descriere                                                                                                    |
|-------------------------|----------------------------------------------------------------------------------------------------|
| Verde intermitent       | Bateria se încarcă                                                                                                    |
| Verde                   | Bateria este încărcată                                                                                                    |
| Roșu                    | Conexiunea Bluetooth este stabilită; nivelul de încărcare a bateriei<br>este redus (mai puțin de 20%). Reîncărcați FabricSkin Keyboard Folio. |
| Albastru<br>intermitent | FabricSkin Keyboard Folio încearcă să stabilească o conexiune<br>Bluetooth la iPad; bateria este încărcată.                                   |
| Albastru constant       | Asocierea Bluetooth s-a efectuat cu succes                                                                                                    |

Aruncarea bateriilor la sfârșitul duratei de viață a produsului

- Deschideți stratul tastaturii cu o şurubelniță.
- 2. Detașați și scoateți bateria de pe placa de circuite.
- **3.** Aruncați produsul și bateria în conformitate cu legislația locală.

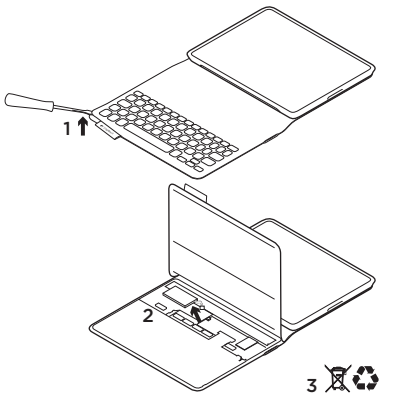

Curățarea dispozitivului folio: Ștergeți FabricSkin Keyboard Folio cu o cârpă udă. NU utilizați solvent.

Pentru informații suplimentare, accesați Centrul pentru produse, destinația online pentru asistență de talie mondială. www.logitech.com/ support/fabricskinkeyboardfolio

# Ce părere aveți?

Acordați-ne un minut pentru a ne spune. Vă mulțumim că ați achiziționat produsul nostru.

# www.logitech.com/ithink

Centrul pentru produse Accesați Centrul pentru produse, destinația online pentru asistență de talie mondială. www.logitech.com/ support/fabricskinkeyboardfolio

#### Depanare FabricSkin Keyboard Folio nu funcționează?

- Deplasați suportul iPad în poziția de tastare. FabricSkin Keyboard Folio nu funcționează dacă suportul iPad este poziționat incorect.
- Apăsați orice tastă pentru a scoate FabricSkin Keyboard Folio din modul repaus.
- Reîncărcați bateriile dispozitivului folio. Pentru mai multe informații, consultați "Încărcarea bateriilor".

Găsiți tutoriale, sfaturi de depanare și instrucțiuni pentru utilizarea noului dispozitiv folio. În Centrul pentru produse puteți găsi și forumurile active prin care puteți lua legătura cu o comunitate globală de utilizatori experimentați.

- Restabiliți conexiunea Bluetooth între FabricSkin Keyboard Folio și iPad:
  - Apăsați pe butonul de conectare Bluetooth
  - Asigurați-vă că funcția Bluetooth a dispozitivului iPad este activată.
  - Alegeți "FabricSkin Keyboard Folio" din meniul Devices (Dispozitive) al dispozitivului iPad. După realizarea conexiunii Bluetooth, indicatorul luminos de stare se aprinde scurt în albastru.
- Resetați FabricSkin Keyboard Folio apăsând butonul de resetare.

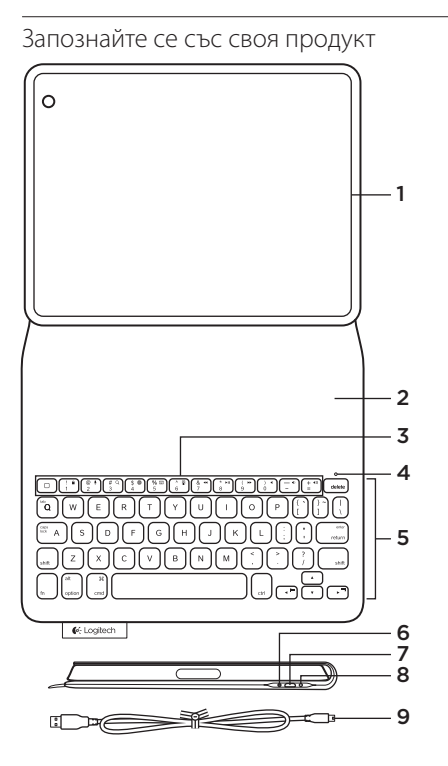

- 1. Поставка за iPad®
- 2. Защитно покритие
- 3. Функционални клавиши
- 4. Bluetooth<sup>®</sup> и лампичка на състоянието на батерията
- 5. Клавиатура
- 6. Бутон за свързване чрез Bluetooth
- 7. Микро-USB порт за зареждане
- 8. Бутон нулиране
- 9. Микро-USB кабел

Настройте вашето folio

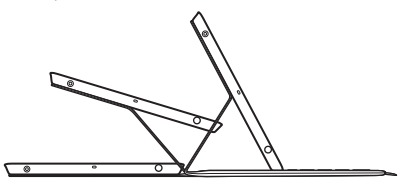

Отворете вашето folio и поставете своя iPad в поставката за iPad:

# Преместете поставката в положение за писане.

FabricSkin Keyboard Folio се включва автоматично и лампичката на състояние мига в зелено в продължение на две секунди. Лампичката на състоянието светва в синьо, за да покаже,че вашето folio е готово за сдвояване.

Забележка: Лампичката на състоянието премигва за кратко в червено, ако батерията е слаба. Вижте "Заредете батериите."

#### Установяване на връзка с iPad

На вашия iPad, включете Bluetooth в Настройки > Bluetooth.

Изберете "FabricSkin Keyboard Folio" от менюто с устройствата. Ако бъде изискан ПИН код, въведете го чрез клавиатурата на FabricSkin Keyboard Folio.

След като се осъществи успешна Bluetooth връзка, лампичката на състоянието светва за постоянно в син цвят.

#### Свързване с друг iPad

Можете безпроблемно да изпозлвате FabricSkin Keyboard Folio с друг iPad. Поставете другия iPad в поставката на вашето folio и позиционирайте поставката в позиция за писане. Натиснете бутона за свързване чрез Bluetooth. FabricSkin Keyboard Folio е в режим на търсене. Следвайте инструкциите в "Установяване на връзка с iPad".

# Използване на folio c iPad

#### Управление на режима покой на вашия iPad

Отварянето на FabricSkin Keyboard Folio събужда вашия iPad. Затварянето на folio въвежда вашия iPad в режим на покой.

#### Две положения за гледане

Folio предоставя две положения за гледане - едното е за писане, а другото - за преглед на съдържание. Преместването на поставката на folio в положение за писане автоматично захранва клавиатурата. Преместването на поставката в положение за преглед на съдържание автоматично спира захранването към клавиатурата.

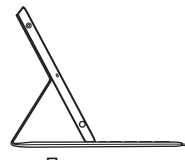

Положение за писане

Положение за преглед на съдържание

#### Функционални клавиши

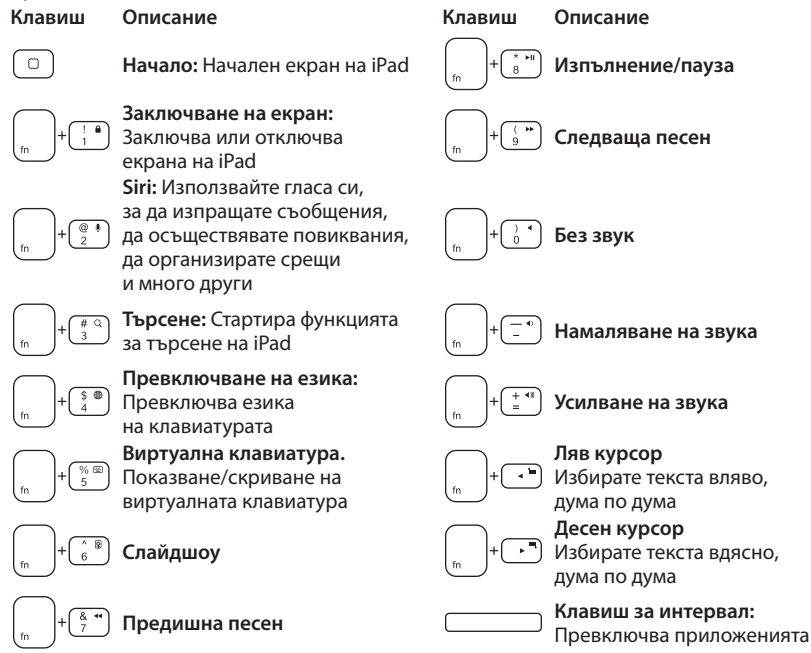

Забележки:

- За да изберете функционален клавиш, натиснете и задръжте клавиша Fn и след това натиснете представения по-горе клавиш.
- Siri не се поддържа от iPad 2 или по-стари версии.
- 118 Български

### Зареждане на батериите

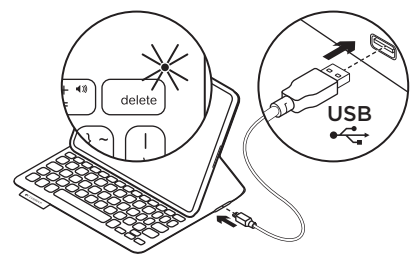

Ако лампичката за състояние мига в червено, заредете батериите на вашето folio.

Включете Micro-USB кабела в порта за зареждане.

Включете другия край на кабела в USB порт на вашия лаптоп.

Лампичката на състоянието мига в зелено, докато батерията на folio се зарежда и светва постоянно в зелено при постигането на пълен заряд.

Когато е с пълен заряд, батерията може да захранва вашето folio в продължение на около 3 месеца (ако се приеме, че устройството се използва средно около дсва часа на ден).

Ako folio устройството бъде включено, но не се използва, то преминава в режим на покой. За да го активирате отново, натиснете произволен клавиш.

| Светлина        | Описание                                                                                                    |
|-----------------|----------------------------------------------------------------------------------------------------|
| Мигащо зелено   | Батерията се зарежда                                                                                            |
| Зелено          | Батерията е заредена.                                                                                           |
| Червено         | Установена е Bluetooth връзка; батерията е слаба (под 20%).<br>Заредете батериите на FabricSkin Keyboard Folio. |
| Мигащо синьо    | FabricSkin Keyboard Folio се опитва да установи Bluetooth<br>връзка с iPad; батерията е заредена.               |
| Постоянно синьо | Bluetooth сдвояването е успешно.                                                                                |

#### Индикации на лампичката за състояние

Изхвърляне на батерията след нейното изразходване

- Извадете клавиатурата с помощта на отвертка.
- 2. Освободете батерията от захранващото гнездо и я извадете.
- **3.** Изхвърлете продукта и батериите му в съответствие с местните разпоредби.

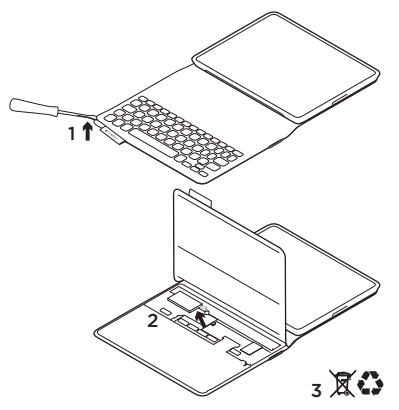

Как да почиствате вашето Folio: Забършете FabricSkin Keyboard Folio с влажна кърпа. НЕ използвайте разтворител.

За допълнителна информация посетете Продуктов център, вашата онлайн дестинация за поддръжка от световна класа. www.logitech.com/support/ fabricskinkeyboardfolio

# Какво мислите?

Отделете няколко минути, за да ни кажете. Благодарим ви, че закупихте нашия продукт.

# www.logitech.com/ithink

#### Продуктов център Посетете Продуктов център, вашата онлайн дестинация за поддръжка от световна класа. www.logitech.com/ support/fabricskinkeyboardfolio

# Отстраняване на неизправности FabricSkin Keyboard Folio не работи?

- Преместете поставката за iPad в положение за писане.
   FabricSkin Keyboard Folio не работи, ако поставката за iPad не е поставена правилно.
- За да активирате FabricSkin Keyboard Folio от режим на покой, натиснете произволен клавиш.
- Презаредете батериите на folio.
  За допълнителна информация погледнете раздела "Зареждане на батериите".

Открийте ръководства, съвети за отстраняване на проблеми и указания за това как да използвате новото си folio. Освен това Продуктовият център е място, в което се поддържат и оживени форуми, свързващи ви с глобална общност от информирани потребители.

- Възобновяване на Bluetooth връзката между FabricSkin Keyboard Folio и вашия iPad:
  - Натиснете бутона за свързване чрез Bluetooth.
  - Проверете дали Bluetooth функцията на вашия iPad е включена.
  - Изберете "FabricSkin Keyboard Folio" от менюто с устройствата в iPad. След като се осъществи Bluetooth връзката, лампичката за състояние светва за кратко в синьо.
- Нулирайте вашия FabricSkin Keyboard Folio, като натиснете бутона Нулиране.

# Ознайомлення із продуктом

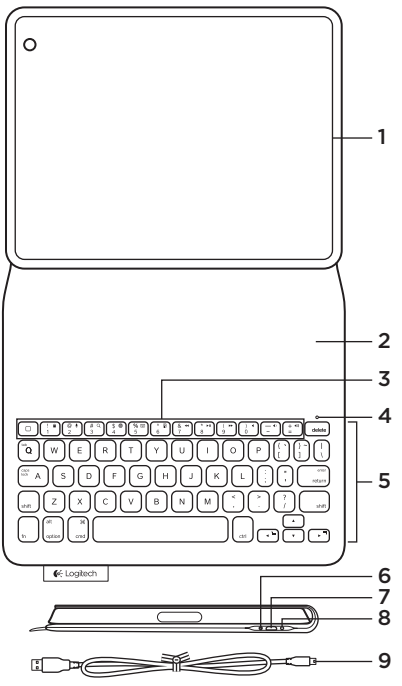

- 1. Тримач пристрою iPad®
- 2. Захисний чохол
- 3. Функціональні клавіші
- 4. Індикатор Bluetooth® і заряду акумулятора
- 5. Клавіатура
- 6. Кнопка підключення через Bluetooth
- 7. Порт мікро-USB для заряджання
- 8. Кнопка скидання
- 9. Кабель мікро-USB

#### Налаштування чохла

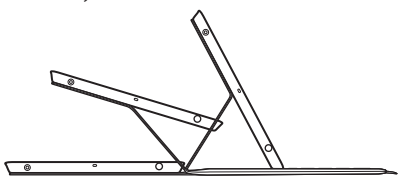

#### Відкрийте чохол і вставте пристрій iPad у рамку. Перемістіть рамку в положення для введення символів.

Відбудеться автоматичне ввімкнення чохла-клавіатури FabricSkin Keyboard Folio, а індикатор стану почне миготіти зеленим протягом двох секунд. Якщо індикатор стану загориться синім, це вказує на те, що чохол готовий до встановлення підключення.

Примітка. Індикатор стану ненадовго загориться червоним, якщо рівень заряду акумуляторів низький. Див. розділ «Заряджання акумуляторів».

#### Встановлення підключення до пристрою iPad

У меню «Установки» пристрою iPad увімкніть функцію Bluetooth > Bluetooth.

Виберіть «FabricSkin Keyboard Folio» в меню Devices («Пристрої»). Якщо на чохлі-клавіатурі FabricSkin Keyboard Folio потрібно ввести PIN-код, введіть його.

Індикатор стану на чохлі загориться синім, коли підключення Bluetooth буде встановлено.

Підключення до іншого пристрою іРаd Чохол-клавіатуру FabricSkin Keyboard Folio можна легко використовувати з іншим пристроєм іРаd. Вставте пристрій іРаd у рамку для чохла та перемістіть її в положення для введення символів. Натисніть кнопку підключення через Bluetooth. Чохол-клавіатура FabricSkin Keyboard Folio перебуває в режимі виявлення. Дотримуйтесь вказівок, описаних у розділі «Встановлення підключення до пристрою iPad». Використання чохла із пристроєм iPad Керування режимом сну на пристрої iPad Відкриття чохла-клавіатури FabricSkin Keyboard Folio призводить до ввімкнення пристрою iPad. Закриття чохла призводить до переходу пристрою iPad у режим сну.

#### Два положення для перегляду

Рамка для чохла має два положення для перегляду. Одне положення можна використовувати для введення тексту, а інше — для перегляду інформації на екрані. Переміщення рамки для чохла в положення для введення символів призводить до автоматичного ввімкнення клавіатури. Встановлення рамки в положення для перегляду призводить до автоматичного вимкнення клавіатури.

Положення для введення символів

Положення для перегляду

#### Функціональні клавіші

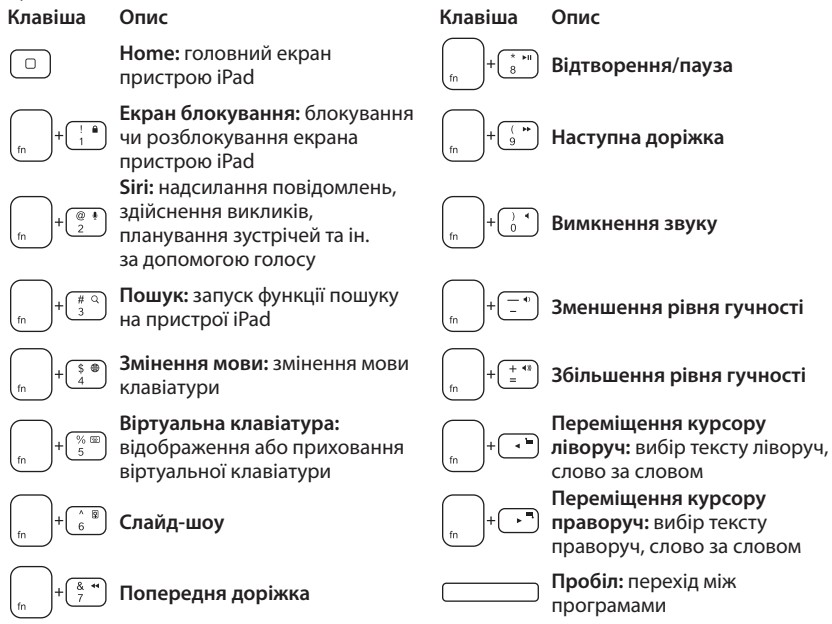

Примітки.

- Щоб вибрати функціональну клавішу, натисніть і утримуйте клавішу Fn, а потім клавішу, зазначену вище.
- Програма Siri не підтримується на пристрої iPad 2 або його попередніх версіях.

#### Заряджання акумуляторів

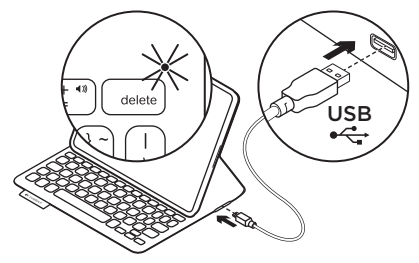

Зарядіть акумулятори для чохла, якщо індикатор стану блимає червоним. Під'єднайте кабель мікро-USB одним кінцем до порту для заряджання. Під'єднайте інший кінець кабелю до USB-порту ноутбука.

Під час заряджання чохла індикатор стану миготить зеленим, а після повного заряджання він загориться зеленим.

Після завершення заряджання повного заряду акумулятора вистачає на 3 місяці роботи чохла (якщо він використовується в середньому дві години на добу).

Чохол переходить у режим сну, якщо його ввімкнено та він не використовується протягом певного часу. Натисніть будь-яку клавішу, щоб вивести його з цього режиму.

| пдлатори стану   |                                                                                                    |
|------------------|----------------------------------------------------------------------------------------------------|
| Індикатор        | Опис                                                                                                    |
| Миготить зеленим | Заряджання акумулятора                                                                                                    |
| Зелений          | Акумулятор заряджено                                                                                                    |
| Червоний         | Підключення Bluetooth встановлено; акумулятор розряджено<br>(менше 20 %). Зарядіть чохол-клавіатуру FabricSkin Keyboard Folio.              |
| Миготить синім   | Чохол-клавіатура FabricSkin Keyboard Folio намагається<br>встановити підключення до пристрою iPad через Bluetooth;<br>акумулятор заряджено. |
| Горить синім     | Встановлено підключення Bluetooth                                                                                                    |

## Індикатори стану

## Утилізація акумуляторів після завершення терміну експлуатації

- Підніміть кришку корпусу клавіатури за допомогою хрестоподібної викрутки.
- Від'єднайте акумулятор від електронної плати та вийміть його.
- Утилізуйте продукт і акумулятори до нього відповідно до місцевого законодавства.

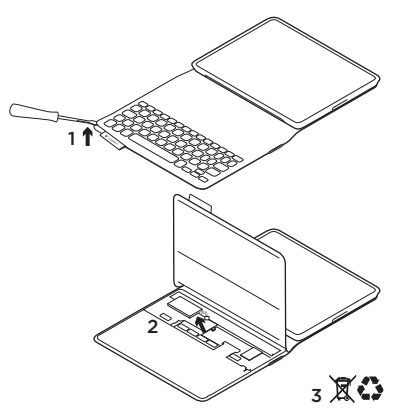

#### Протирання чохла.

Протирайте чохол-клавіатуру FabricSkin Keyboard Folio вологою тканиною. Не використовуйте розчинний засіб.

Для ознайомлення з додатковою інформацією відвідайте веб-сайт «Центр підтримки продуктів», щоб отримати підтримку від найкращих фахівців. www.logitech.com/support/ fabricskinkeyboardfolio

#### Ваші думки

Будь ласка, поділіться з нами своїми враженнями. Дякуємо за покупку нашого продукту. www.logitech.com/ithink Веб-сайт «Центр підтримки продуктів» Відвідайте веб-сайт «Центр підтримки продуктів», щоб отримати підтримку від найкращих фахівців. www.logitech.com/ support/fabricskinkeyboardfolio

На цьому веб-сайті можна знайти посібники користувача, поради з усунення несправностей і рекомендації щодо використання нового чохла-клавіатури. Веб-сторінка продукту є також домашньою сторінкою інтерактивних форумів, за допомогою яких можна зв'язатися із всесвітніми спільнотами досвідчених користувачів.

# Інформація щодо усунення несправностей

#### Чохол-клавіатура FabricSkin Keyboard Folio не працює?

- Перемістіть тримач пристрою iPad у положення для введення символів.
   У разі неправильного розташування тримача пристрою iPad чохол-клавіатура FabricSkin Keyboard Folio не працюватиме.
- Натисніть будь-яку клавішу, щоб вивести чохол-клавіатуру FabricSkin Keyboard Folio з режиму сну.
- Зарядіть акумулятори чохла-клавіатури. Щоб отримати докладні відомості, див. розділ «Заряджання акумуляторів».

- Повторно встановіть підключення Bluetooth між чохол-клавіатурою FabricSkin Keyboard Folio та пристроєм iPad.
  - Натисніть кнопку підключення через Bluetooth.
  - Переконайтеся, що на пристрої iPad увімкнено функцію Bluetooth.
  - Виберіть «FabricSkin Keyboard Folio» в меню Devices («Пристрої») на пристрої iPad. Індикатор стану ненадовго загориться синім, якщо підключення Bluetooth буде встановлено.
- Скинути налаштування чохла-клавіатури FabricSkin Keyboard Folio можна, натиснувши кнопку «Скинути».

# Ürününüzü tanıyın

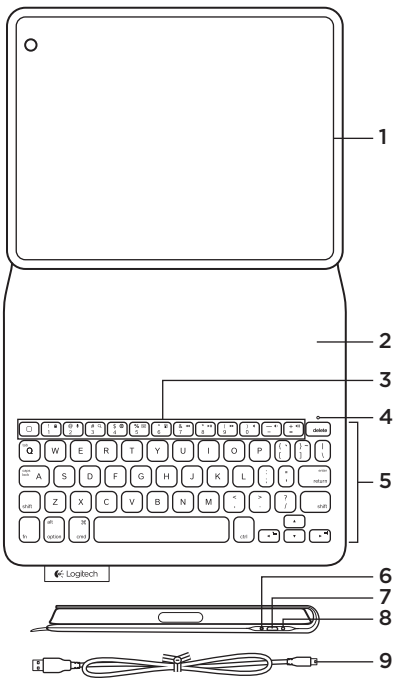

- 1. iPad® yeri
- 2. Koruyucu kapak
- 3. İşlev tuşları
- 4. Bluetooth® ve pil durumu ışığı
- 5. Klavye
- 6. Bluetooth bağlantı düğmesi
- 7. Mikro USB şarj bağlantı noktası
- 8. Sıfırlama düğmesi
- 9. Mikro USB kablo

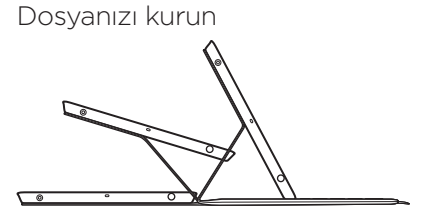

#### Dosyayı açın ve iPad'inizi çerçeveye yerleştirin Çerçeveyi yazma konumuna getirin

FabricSkin Keyboard Folio otomatik olarak açılır ve durum ışığı iki saniye süreyle yeşil yanıp söner. Dosyanın eşleştirmeye hazır olduğunu gösterecek şekilde durum ışığı maviye dönüşür.

Not: Pillerinizin seviyesi düşükse durum ışığı kısa bir süreyle kırmızı yanıp söner. Bkz. "Pilleri şarj edin".

## iPad'inizle bağlantı kurma

iPad'inizde Ayarlar > Bluetooth altında Bluetooth'u açın.

Aygıtlar menüsünden "FabricSkin Keyboard Folio" seçimini yapın. Bir PIN gerekliyse FabricSkin Keyboard Folio'da girin.

Bluetooth bağlantısının başarılı olduğunu gösterecek şekilde dosyanın üzerindeki durum ışığı sabit maviye dönüşür.

# Başka bir iPad'e bağlanma

FabricSkin Keyboard Folio'yu başka bir iPad ile kolaylıkla kullanabilirsiniz. iPad'i dosyanın çerçevesine takın, çerçeveyi yazma konumuna getirin. Bluetooth Bağlantı düğmesine basın. FabricSkin Keyboard Folio keşif modundadır. "iPad'inizle bağlantı kurma" bölümündeki yönergeleri uygulayın.

## Dosyayı iPad'inizle kullanma iPad'inizin uyku modunu kontrol etme

FabricSkin Keyboard Folio'nun açılması iPad'inizi uyandırır. Dosyanın kapatılması iPad'inizi uyku moduna geçirir.

## İki görüntüleme açısı

Dosya çerçevesi iki görüntüleme pozisyonu sağlar; biri yazmak diğeri tarama yapmak için. Dosya çerçevenizi yazma konumuna almanız klavyeyi otomatik olarak açar. Çerçeveyi tarama konumuna almanız klavyeyi otomatik olarak kapatır.

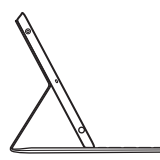

Yazma konumu

Tarama konumu

#### Logitech FabricSkin Keyboard Folio

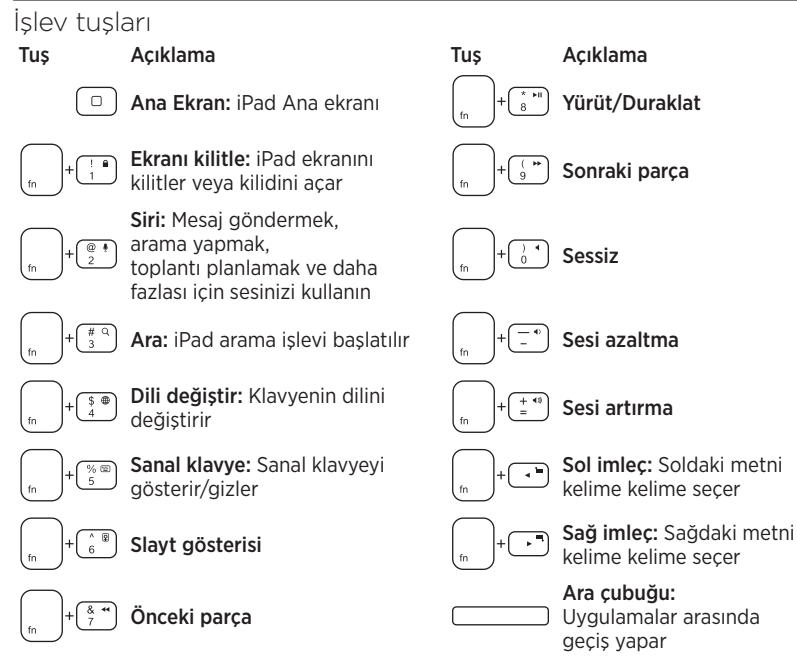

Notlar:

- Bir işlev tuşu seçmek için Fn tuşunu basılı tutun ve yukarıda gösterilen tuşa basın.
- Siri iPad 2'de veya önceki sürümlerde desteklenmez.

# Pilleri şarj etme

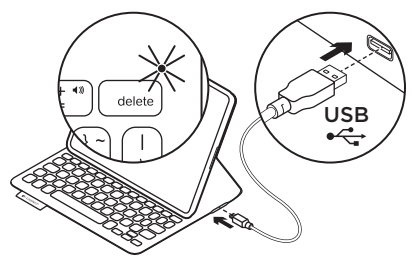

Durum ışığı kırmızı yanıp sönerse dosyanızın pillerini şarj edin.

Mikro USB kablosunu şarj bağlantı noktasına takın.

Kablonun diğer ucunu dizüstü bilgisayarınızdaki USB bağlantı noktasına takın.

Dosya şarj olurken durum ışığı yeşil renkte yanıp söner, tamamen şarj olduğunda sabit yeşile dönüşür.

Tam şarj olduğunda pil dosyanıza yaklaşık 3 ay boyunca güç sağlar (günde ortalama iki saat kullanım baz alınmıştır).

Dosya açılır ve kullanılmazsa uyku moduna girer. Uyandırmak için herhangi bir tuşa basın.

| lşık              | Açıklama                                                                                           |
|-------------------|----------------------------------------------------------------------------------------------------|
| Yanıp sönen yeşil | Pil şarj oluyor                                                                                    |
| Yeşil             | Pil şarj oldu                                                                                      |
| Kırmızı           | Bluetooth bağlantısı kuruldu; pil gücü az (%20'den az).<br>FabricSkin Keyboard Folio'yu şarj edin. |
| Yanıp sönen mavi  | FabricSkin Keyboard Folio iPad ile bir Bluetooth bağlantısı<br>kurmaya çalışıyor; pil şarj oldu.   |
| Mavi              | Bluetooth eşleştirmesi başarılı                                                                    |

# Durum ışığı göstergeleri

# Ürün ömrü sona erdiğinde pillerin atılması

- 1. Klavye katmanını tornavidayla açın.
- 2. Pili devre kartından söküp çıkarın.
- **3.** Ürünü ve pilini yerel yasalara uygun şekilde atın.

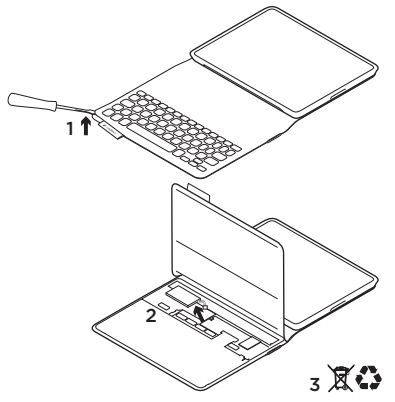

## Folio'nuzu temizleme: FabricSkin Keyboard Folio'nuzu nemli bir bezle silin. Çözelti kullanmayın.

Daha fazla bilgi için lütfen dünya çapında birinci sınıf çevrimiçi destek sağlayan Ürün Merkezini ziyaret edin. www.logitech.com/ support/fabricskinkeyboardfolio

# Ne düşünüyorsunuz?

Lütfen birkaç dakikanızı ayırarak düşüncelerinizi bizimle paylaşın. Ürünümüzü satın aldığınız için teşekkür ederiz.

# www.logitech.com/ithink

# Ürün Merkezi

Dünya çapında birinci sınıf çevrimiçi destek sağlayan Ürün Merkezini ziyaret edin. www.logitech.com/support/ fabricskinkeyboardfolio

Yeni dosyanızı kullanma ile ilgili eğitim

# Sorun giderme

#### FabricSkin Keyboard Folio çalışmıyor mu?

- iPad tutucuyu yazma konumuna getirin. iPad tutucu yanlış yerleştirilmişse FabricSkin Keyboard Folio çalışmaz.
- FabricSkin Keyboard Folio'yu uyku modundan çıkarmak için herhangi bir tuşa basın.
- Dosyanın pillerini şarj edin. Daha fazla bilgi için "Pilleri şarj etme" bölümüne bakın.

materyalleri, sorun giderme ipuçları ve kılavuzlar bulacaksınız. Ürün Merkezi sizi bilgi sahibi kullanıcılardan oluşan dünya genelinde bir topluluk ile bir araya getiren canlı forumlar içerir.

- FabricSkin Keyboard Folio ve iPad arasında Bluetooth bağlantısını yeniden kurun:
  - Bluetooth bağlan düğmesine basın
  - iPad'in Bluetooth özelliğinin açık olduğundan emin olun.
  - iPad'inizde Cihazlar menüsünde
    "FabricSkin Keyboard Folio"yu seçin.
    Bluetooth bağlantısı yapıldıktan sonra durum ışığı kısa bir süre için mavi olur.
- Sıfırlama düğmesine basarak FabricSkin Keyboard Folio'nuzu sıfırlayın.

إعداد الحافظة

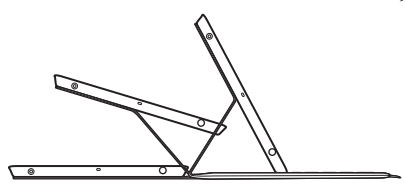

افتح الحافظة، ثم قم ببادخال جهاز iPad في الإطار حرك الإطار إلى وضع الكتابة يتم تشغيل FabricSkin Keyboard Folio تلقانيًا ويومض مصباح الحالة باللون الأخضر لمدة ثانيتين. ويتحول مصباح الحالة إلى اللون الأزرق للإشارة إلى أن الحافظة جاهزة للإقران. ملاحظة: يومض مصباح الحالة باللون الأحمر، في حالة انخفاض طاقة البطاريات. راجع القسم «شحن البطاريات».

إنشاء لتصال بجهاز iPad على جهاز Bluetooth، قم بتشغيل Bluetooth. في الإعدادات > Bluetooth. حدد «FabricSkin Keyboard Folio» من قائمة الأجهزة. إذا كان رمز PIN مطلوبًا، فأدخله في FabricSkin Keyboard Folio يوضيء مصباح الحالة المدمج بالحافظة باللون الأزرق الثابت عند إنشاء اتصال Bluetooth بنجاح. الاتصال بجهاز iPad آخر. أدخل جهاز BabricSkin Keyboard Folio بسهولة مع جهاز iPad آخر. أدخل جهاز Blab

يتمهونه مع جهار rau الامر. الحك جهار ١٢au في إطار الحافظة، ثم ضع الإطار في وضع الكتابة. اضعط على زر توصيل Bluetooth حافظة FabricSkin Keyboard في وضع الاكتشاف. اتبع الإرشادات الموضحة في القسم «إنشاء اتصال بجهاز Pad».

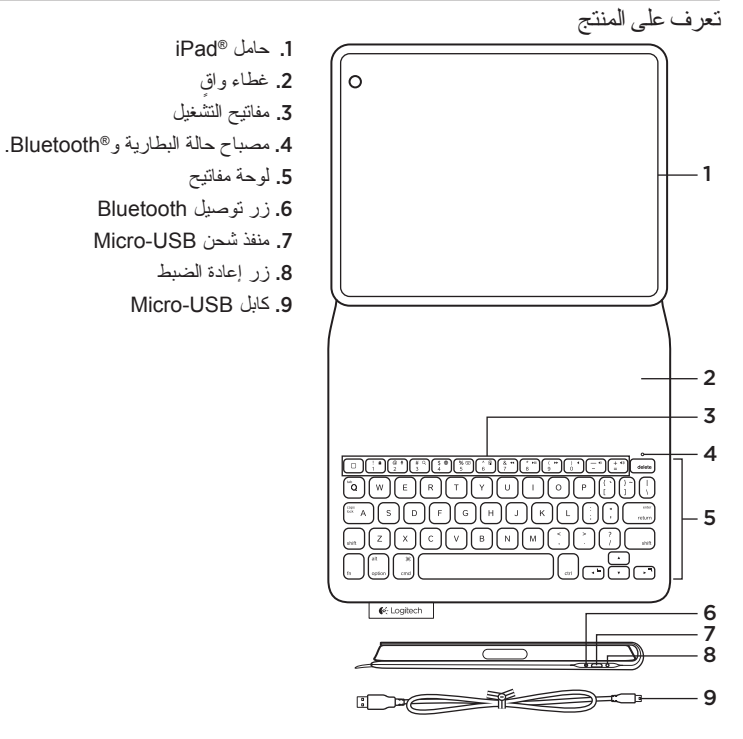

137 **العربية** 

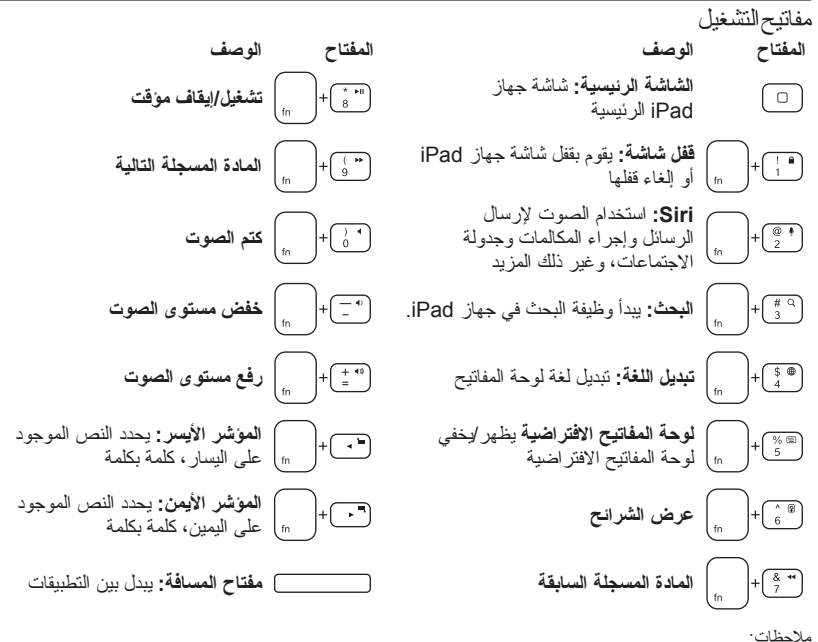

- لتحديد أحد مفاتيح الوظائف، اضغط مع الاستمر ار على مفتاح Fn، ثم اضغط على المفتاح الموضح أدناه.
  - لا يتم دعم Siri على جهاز Pad 2 أو الإصدارات الأقدم.

استخدام الحافظة مع جهاز iPad

التحكم في وضع السكون على جهاز iPad

يؤدي فتح FabricSkin Keyboard Folio إلى إخراج جهاز iPad من وضع السكون. أما إغلاقها، فيؤدي إلى إدخال جهاز iPad في وضع السكون.

زاويتا الرؤية يوفر إطار الحافظة وضعين للرؤية - وضعًا للكتابة و أخر للاستعراض. يؤدي تحريك إطار الحافظة إلى وضع الكتابة إلى تشغيل لوحة المفاتيح تلقائيًا. ويؤدي وضع الإطار في وضع الاستعراض إلى أيقاف تشغيل لوحة المفاتيح تلقائيًا.

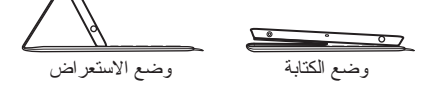

- التخلص من البطارية عند نهاية العمر الافتر اضي للمنتج 1. انزع طبقة لوحة المفاتيح باستخدام مفك. 2. افصل البطارية من لوحة الدوائر الكهربائية ثم أزل البطارية.
- تخلص من المنتج لديك وبطاريته بما يتوافق مع القوانين المعمول بها محليًا.

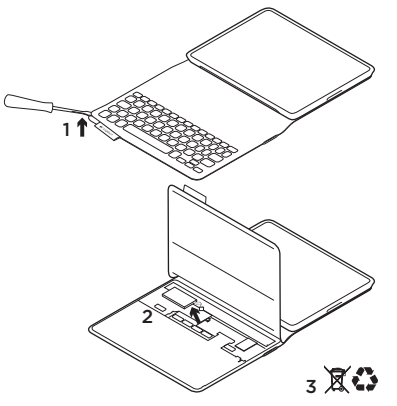

كيفية تنظيف الحافظة:

امسح الحافظة FabricSkin Keyboard Folio المسح الحافظة بقطعة قماش مبللة. لا تستخدم المذيبات. لمزيد من المعلومات، تقضل بزيارة صفحة المنتجات

الرئيسية؛ إنها وجهتك عبر الإنترنت للحصول على دعم متميز. /www.logitech.com/support fabricskinkeyboardfolio

ما ر أيك؟ نستاذنك في دقيقة واحدة من وقتك لتعبّر لذا عن ر أيك. شكرًا لشر انك منتجنا.

www.logitech.com/ithink

اشحن بطاريات الحافظة في حالة وميض مصباح الحالة باللون الأحمر . صل كابل Micro-USB منفذ الشحن . صل كابل USB في بعرض مصباح الحالة باللون الأخضر أثناء شحن الحافظة، ثم يتحول إلى الأخضر الثابت عند اكتمال الشحن . عند اكتمال الشحن، تستطيع البطارية تشغيل الحافظة لمدة عند اكتمال الشحن، تستطيع البطارية تشغيل الحافظة لمدة عند ماعتين). دو ما ماعتين . دون أن يتم استخدامها. اضغط على أي مفتاح للخروج من وضع السكون.

| th th  | 1      | - 1  | × .    |
|--------|--------|------|--------|
| الحاله | مصبياح | ات ہ | مهٔ سد |
|        | ( -    |      | J.J.   |

| <u> </u>  |                                                                         |
|-----------|-------------------------------------------------------------------------|
| المصباح   | الوصف                                                                   |
| أخضر وامض | البطارية قيد الشحن                                                      |
| أخضر      | تم شحن البطارية                                                         |
| أحمر      | تم إنشاء اتصال Bluetooth،طاقة البطارية منخفضة (مستوى الشحن أقل من %20). |
|           | أعد شحن FabricSkin Keyboard Folio.                                      |
| أزرق وامض | تحاول FabricSkin Keyboard Folio إنشاء اتصال Bluetooth بجهاز iPad؛       |
|           | البطارية مشحونة                                                         |
| أزرق ثابت | نجح الاقتران بـ Bluetooth                                               |
|           |                                                                         |

صفحة المنتجات الرئيسية تقضل بزيارة صفحة المنتجات الرئيسية، إنها وجهتك عبر الإنترنت للحصول على دعم متميز. www.logitech.com/support/ fabricskinkeyboardfolio

يمكنك العثور على مواد تعليمية وخطوات استكشاف الأخطاء وإصلاحها وإرشادات حول استخدام الحافظة الجديدة. كذلك، تترخر صفحة المنتجات الرئيسية بمنتديات مباشرة توصلك بمجتمع عالمي به مستخدمون على قدر عالٍ من المعرفة.

استكشاف الأخطاء وإصلاحها

## هل FabricSkin Keyboard Folio لا تعمل؟

- حرّك حامل iPad إلى وضع الكتابة. لا تعمل FabricSkin Keyboard Folio في حالة عدم تثبيت حامل iPad في موضعه بطريقة غير صحيحة.
  - اضغط على أي مفتاح لإخراج FabricSkin Keyboard Folio من وضع السكون.
- أعد شحن بطاريات الحافظة. للمزيد من المعلومات، راجع قسم «شحن البطاريات».

- أعد إنشاء اتصال Bluetooth بين FabricSkin IPad وجهاز Keyboard Folio.
  - –اضغط على زر توصيل Bluetooth.
- –تحقق من تشغيل ميزة Bluetooth الخاصة بجهاز iPad.
- اختر «FabricSkin Keyboard Folis» من قائمة الأجهزة في جهاز iPad. يتحول ضوء مصباح الحالة لمدة قصيرة إلى اللون الأزرق بعد إنشاء اتصال Bluetooth.
- أعد ضبط FabricSkin Keyboard Folio بالضغط على زر إعادة الضبط.

# www.logitech.com/support/fabricskinkeyboardfolio

| België/Belgique            | Dutch: +32-(0)2 200 64 44;<br>French: +32-(0)2 200 64 40                                         |
|----------------------------|--------------------------------------------------------------------------------------------------|
| Česká Republika            | +420 239 000 335                                                                                 |
| Danmark                    | +45-38 32 31 20                                                                                  |
| Deutschland                | +49-(0)69-51 709 427                                                                             |
| España                     | +34-91-275 45 88                                                                                 |
| France                     | +33-(0)1-57 32 32 71                                                                             |
| Ireland                    | +353-(0)15245080                                                                                 |
| Italia                     | +39-02-91 48 30 31                                                                               |
| Magyarország               | +36 (1) 777-4853                                                                                 |
| Nederland                  | +31-(0)-20-200 84 33                                                                             |
| Norge                      | +47-(0)24 159 579                                                                                |
| Österreich                 | +43-(0)1 206 091 026                                                                             |
| Polska                     | 00800 441 17 19                                                                                  |
| Portugal                   | +351-21-415 90 16                                                                                |
| Россия                     | +7(495) 641 34 60                                                                                |
| Schweiz/Suisse<br>Svizzera | D +41-(0)22 761 40 12<br>F +41-(0)22 761 40 16<br>I +41-(0)22 761 40 20<br>E +41-(0)22 761 40 25 |

| South Africa                                                        | 0800 981 089                                             |  |  |
|---------------------------------------------------------------------|----------------------------------------------------------|--|--|
| Suomi                                                               | +358-(0)9 725 191 08                                     |  |  |
| Sverige                                                             | +46-(0)8-501 632 83                                      |  |  |
| Türkiye                                                             | 00800 44 882 5862                                        |  |  |
| United Arab<br>Emirates                                             | 8000 441-4294                                            |  |  |
| United Kingdom                                                      | +44-(0)203-024-8159                                      |  |  |
| European,<br>Mid. East., &<br>African Hq.<br>Morges,<br>Switzerland | English: +41-(0)22 761 40 25<br>Fax: +41-(0)21 863 54 02 |  |  |
| Eastern Europe                                                      | English: 41-(0)22 761 40 25                              |  |  |
| Argentina                                                           | +0800 555 3284                                           |  |  |
| Brasil                                                              | +0800 891 4173                                           |  |  |
| Canada                                                              | +1-866-934-5644                                          |  |  |
| Chile                                                               | +1230 020 5484                                           |  |  |
| Colombia                                                            | 01-800-913-6668                                          |  |  |
| Latin America                                                       | +1 800-578-9619                                          |  |  |
| Mexico                                                              | 01.800.800.4500                                          |  |  |
| United States                                                       | +1 646-454-3200                                          |  |  |

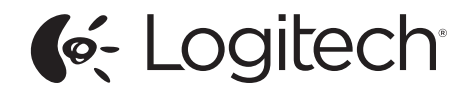

www.logitech.com

© 2013 Logitech. All rights reserved. Logitech, the Logitech logo, and other Logitech marks are owned by Logitech and may be registered. Apple and iPad are trademarks of Apple Inc., registered in the U.S. and other countries. All other trademarks are the property of their respective owners. Logitech assumes no responsibility for any errors that may appear in this manual. Information contained herein is subject to change without notice.

621-000128.002